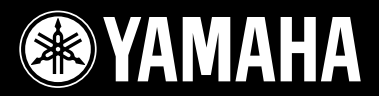

14

-

# **DRUM TRIGGER MODULE**

# dtxpressW

# 取扱説明書

C'AMAHA

Molou

DTXDRESS /V

安全上のご注意

# ご使用の前に、必ずこの「安全上のご注意」をよくお読みください。

ここに示した注意事項は、製品を安全に正しくご使用いただき、お客様や他の方々への危害や財産への損害を未 然に防止するためのものです。必ずお守りください。

お子様がご使用になる場合は、保護者の方が以下の内容をお子様にご徹底くださいますようお願いいたします。 お読みになったあとは、使用される方がいつでも見られる所に必ず保管してください。

# ■ 記号表示について

この製品や取扱説明書に表示されている記号には、次のような意味があります。

|            | 「ご注意ください」という注意喚起を示します。  |
|------------|-------------------------|
| $\bigcirc$ | ~しないでくださいという「禁止」を示します。  |
|            | 「必ず実行」してくださいという強制を示します。 |

# ■ 「警告」と「注意」について

以下、誤った取り扱いをすると生じることが想定される内容を、危害や損害の大きさと切迫の程度を明示するために、「警告」と「注意」に区分して掲載しています。

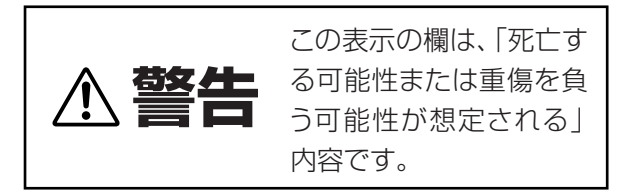

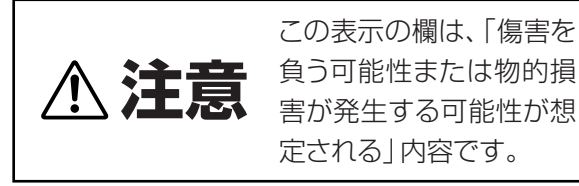

この製品の内部には、お客様が修理 / 交換できる部品はありません。点検や修理は、必ずお買い上げの楽器店または巻末のヤマハ電気音響製品サービス拠点にご依頼ください。

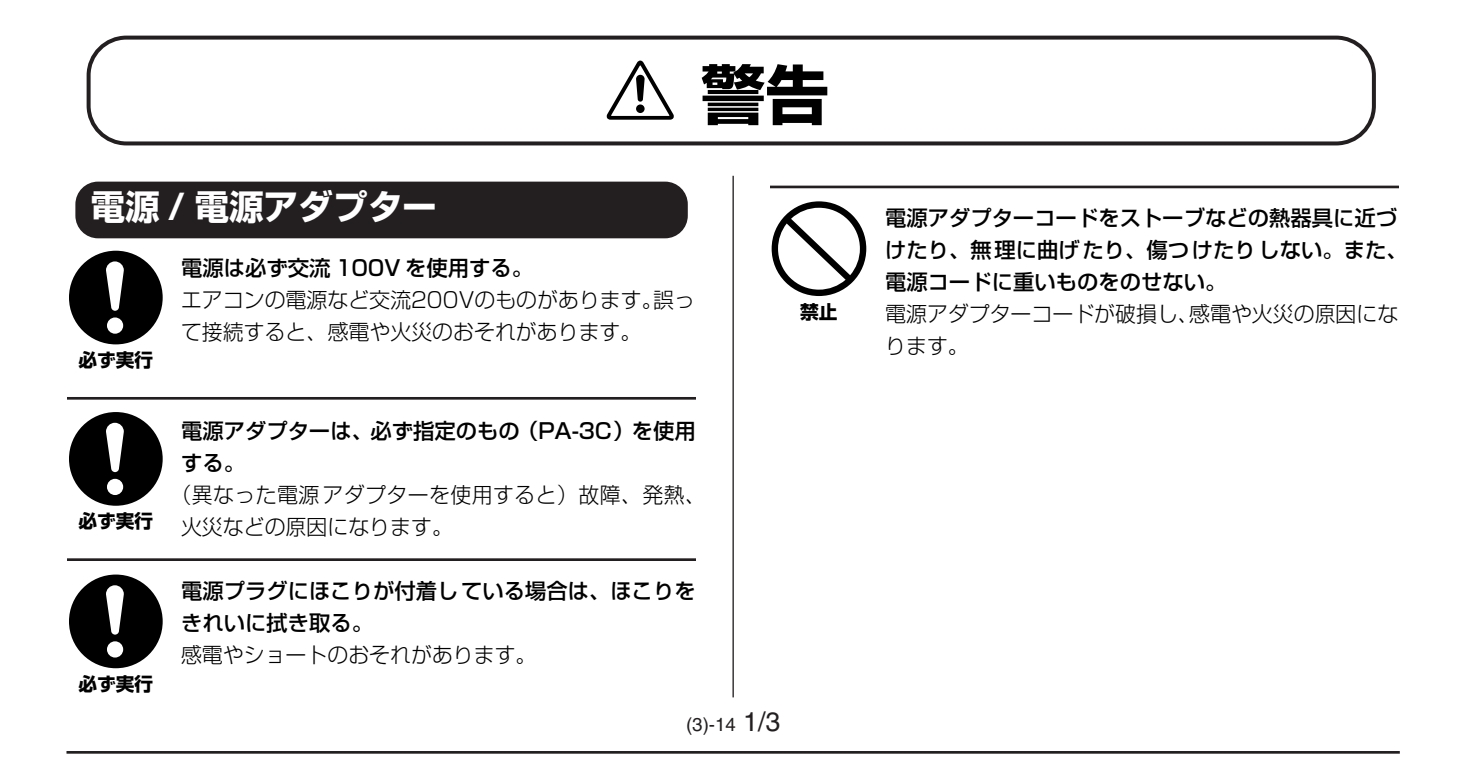

# 分解禁止

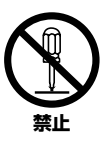

この製品の内部を開けたり、内部の部品を分解したり 改造したりしない。 感電や火災、けが、また は故障の原因になりま す。異常を感じた場合な

ど、点検や修理は、必ず お買い上げの楽器店ま たは巻末のヤマハ電気 音響製品サービス拠点 にご依頼ください。

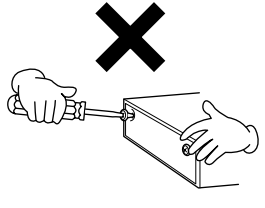

# 水に注意

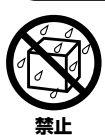

本体の上に花瓶や薬品など液体の入ったものを置かな い。また、浴室や雨天時の屋外など湿気の多いところ で使用しない。

内部に水などの液体が入ると、感電や火災、または故障 の原因になります。入った場合は、すぐに電源スイッチ を切り、電源プラグをコンセントから抜いた上で、お買 い上げの楽器店または巻末のヤマハ電気音響製品サー ビス拠点に点検をご依頼ください。

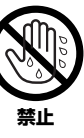

濡れた手で電源プラグを抜き差ししない。 感電のおそれがあります。

# 火に注意

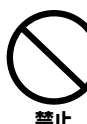

本体の上にろうそくなど火気のあるものを置かない。 ろうそくなどが倒れたりして、火災の原因になります。

# 異常に気づいたら

必ず実行

電源アダプターコード / プラグがいたんだ場合、また は、使用中に音が出なくなったり異常なにおいや煙が 出たりした場合は、すぐに電源スイッチを切り、電源 プラグをコンセントから抜く。

感電や火災、または故障のおそれがあります。至急、お 買い上げの楽器店または巻末のヤマハ電気音響製品 サービス拠点に点検をご依頼ください。

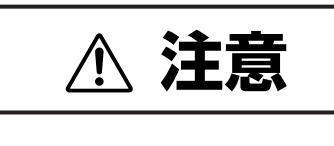

# 電源 / 電源アダプター

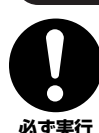

電源プラグを抜くときは、電源アダプターコードを持 たずに、必ず電源プラグを持って引き抜く。 電源アダプターコードが破損して、感電や火災の原因に **必ず実行** なることがあります。

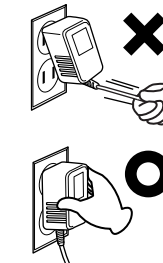

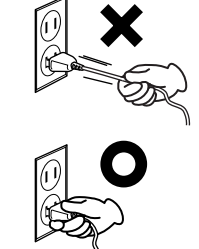

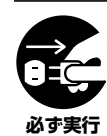

長期間使用しないときや落雷のおそれがあるときは、 必ずコンセントから電源プラグを抜く。 感電や火災、故障の原因になることがあります。

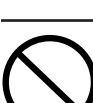

たこ足配線をしない。 音質が劣化したり、コン セント部が異常発熱して 火災の原因になることが あります。

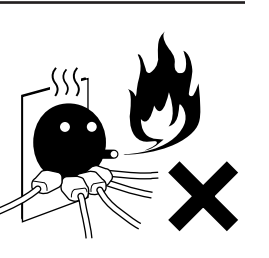

# 設置

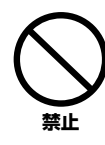

直射日光のあたる場所(日中の車内など)やストーブ の近くなど極端に温度が高くなるところ、逆に温度が 極端に低いところ、また、ほこりや振動の多いところ で使用しない。

本体のパネルが変形したり、内部の部品が故障したりす る原因になります。

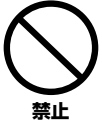

テレビやラジオ、ステレオ、携帯電話など他の電気製 品の近くで使用しない。 楽器本体またはテレビ やラジオなどに雑音が 生じる場合があります。

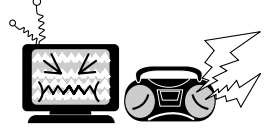

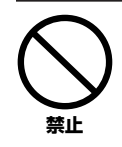

不安定な場所に置かない。 本体が転倒して故障したり、お客様や他の方々がけがを したりする原因になります。

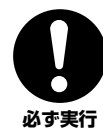

本体を移動するときは、必ず電源アダプターコードな どの接続ケーブルをすべて外した上で行なう。 コードをいためたり、お客様や他の方々が転倒したりす るおそれがあります。

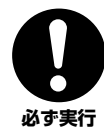

この機器を電源コンセントの近くに設置する。

電源プラグに容易に手の届く位置に設置し、異常を感じ た場合にはすぐに電源スイッチを切り、電源プラグをコ ンセントから抜いてください。また、電源スイッチを 切った状態でも微電流が流れています。この製品を長時 間使用しないときは、必ず電源プラグをコンセントから 抜いてください。

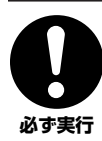

指定のスタンド / ラックを使用する。また、付属のネ ジがある場合は必ずそれを使用する。

本体が転倒し破損したり、内部の部品を傷つけたりする 必ず実行 原因になります。

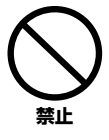

**放熱用スリットに本などを置いて、ふさがない。** 本体内部に熱がこもり、故障や火災の原因になることが あります。

# (接続

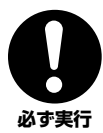

他の機器と接続する場合は、すべての機器の電源を 切った上で行なう。また、電源を入れたり切ったりす る前に、必ず機器のボリュームを最小にする。さらに、 演奏を始める場合も必ず両機器のボリュームを最小に し、演奏しながら徐々にボリュームを上げていき適切

**な音量にする。** 感電または機器の損傷の原因になることがあります。

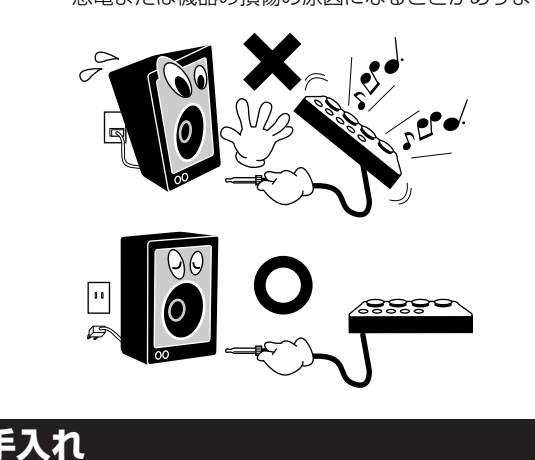

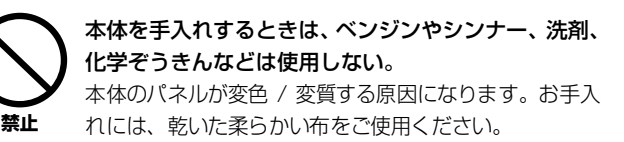

# 使用時の注意

 $\bigcirc$ 

パネルのすき間から金属や紙片などの異物を入れな い。

感電、ショート、火災や故障の原因になることがあり ます。入った場合は、すぐに電源スイッチを切り、電 源プラグをコンセントから抜いた上で、お買い上げの 楽器店または巻末のヤマハ電気音響製品サービス拠点 に点検をご依頼ください。

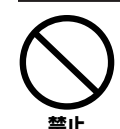

#### 本体上にビニール製品やプラスチック製品、ゴム製品 などを置かない。

本体のパネルが変色 / 変質する原因になります。

本体の上にのったり重いも のをのせたりしない。また、 ボタンやスイッチ、入出力 端子などに無理な力を加え

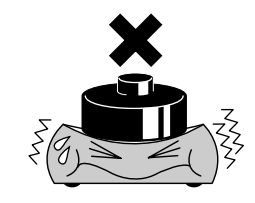

ない。 本体が破損したり、お客様や 他の方々がけがをしたりす る原因になります。

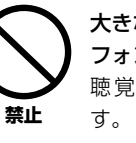

禁止

**大きな音量で長時間ヘッド フォンを使用しない。** 聴覚障害の原因になりま す。

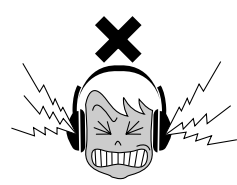

# <sup>-</sup>ータの保存

フラッシュ ROM への書き込み中 ( 画面に「now storing...」と表示されます ) に、絶対に電源を切らな いでください。ユーザーメモリー上のデータが失われ たりシステムデータが壊れたりして、次に電源を入れ たときに正常に起動しなくなるおそれがあります。

- ●データが破損したり失われたりした場合の補償はいたしかねますので、ご了承ください。
- ●不適切な使用や改造により故障した場合の保証はいたしかねます。

#### 使用後は、必ず電源スイッチを切りましょう。

電源スイッチを切った状態(電源スイッチがスタンバイの状態)でも微電流が流れています。スタンバイ時の消費電力は、最小限の値で設計されています。この製品を長時間使用しないときは必ず電源アダプターのプラグをコンセントから抜いてください。

- この製品は、ヤマハ(株)が著作権を有する著作物やヤマハ(株)が第三者から使用許諾を受けている著作物を内蔵または同梱しています。その著作物とは、 すべてのコンピュータープログラムや、伴奏スタイルデータ、MIDIデータ、WAVEデータ、音声記録データ、楽譜や楽譜データなどのコンテンツを含みま す。ヤマハ(株)の許諾を受けることなく、個人的な使用の範囲を越えて上記プログラムやコンテンツを使用することについては、著作権法等に基づき、許 されていません。
- ヤマハ(株)および第三者から販売もしくは提供されている音楽 / サウンドデータは、私的使用のための複製など著作権法上問題にならない場合を除いて、権利者に無断で複製または転用することを禁じられています。ご使用時には、著作権の専門家にご相談されるなどのご配慮をお願いします。
- ・「MIDI」は社団法人音楽電子事業協会 (AMEI) の登録商標です。
- · その他、本書に記載されている会社名および商品名等は、各社の登録商標または商標です。

このたびは、ヤマハDTXPRESS IVをお買い上げいただき、まことにありがとうございます。 DTXPRESS IVは、高品位でバリエーション豊かなドラムボイスを備え、パッドコントロー ラー付スネアパッドにも対応したコンパクトなドラムトリガーモジュールです。バラエティに 富んだリズムを揃えたプリセットソングに加え、自分の演奏を録音することもできるソング機 能、リズム感を養うグルーブチェック機能、多機能メトロノームの搭載など、アンサンブルカ を磨くためのトレーニング用機能も充実しています。

DTXPRESS IVの優れた機能を十分にご活用いただくために、この取扱説明書をよくお読み くださいますようご案内申しあげます。

また、ご一読いただいたあとも、不明な点が生じた場合に備えて、保証書とともに大切に保管 いただきますようお願いいたします。

付属品(お確かめください)

□ 電源アダプター (PA-3C)

- 🗌 モジュールホルダー
- 🗌 モジュールホルダー止めネジ:2本
- 🗌 取扱説明書(本書)
- □ 保証書

#### 表記上の決まり

- ・[DRUM KIT]、[CLICK] など パネル上のボタンは、[ ]で囲んで表します。
- ・[SHIFT] + [DRUM KIT] など [SHIFT] ボタンを押しながら[DRUM KIT] ボタンを押すことを意味します。
- ・[◀]/[▶] など [◀]
  - [◀]ボタンまたは [▶]ボタンを使うことを意味します。 LCDディスプレイ (画面)に表示される文字は、" " で囲んで表します。
- ・"Completed!" など LCDディ

この取扱説明書に掲載されているイラストや表示画面は、すべて操作説明のためのものです。したがって、実際の仕様と異なる 場合があります。

#### ■ パッドについて

この取扱説明書では、DTXPRESS IV に接続できるパッドの品番を掲載していますが、これらは本書制作時点での最新品番です。その後 発売された最新品番については、下記ページでご確認いただきますよう、お願いします。

http://www.yamaha.co.jp/product/drum/ed

#### 音楽を楽しむエチケット

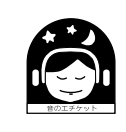

楽しい音楽も時と場所によっては、大変気になるものです。隣近所への配慮を充分にいたしましょう。 静かな夜間には小さな音でもよく通り、特に低音は床や壁などを伝わりやすく、思わぬところで迷惑を かけてしまうことがあります。夜間の演奏には特に気を配りましょう。窓を閉めたり、ヘッドフォンを ご使用になるのも一つの方法です。お互いに心を配り、快い生活環境を守りましょう。 ヘッドフォンをご使用になる場合には、耳をあまり刺激しないように適度な音量でお楽しみください。

# **DTXPRESS IVの特長**

# DTXPRESS IVは、コンパクトなボディにドラムトリガー機能、リアルで高音質な32音ポリフォニック音源、高機能メトロノーム、さまざまなジャンルのソングを内蔵したスーパーユニットです。

#### ライブパフォーマンスに、トレーニング用に、幅広くお使いいただけます。

\* トリガーとは、電子ドラムやアコースティックドラムのパッドを叩いた強さを、音源モジュールに電子的に伝えることを指します。 DTXPRESS IV はこのドラムトリガー信号をトリガー入力端子経由で受け、内蔵のドラムボイス(打楽器音)を鳴らします。

#### ■ ドラムトリガー機能

- ・12個のトリガー入力に対応した端子群とハイハットコントローラー端子を装備。2ゾーンパッド、3ゾーンパッド(叩く位置によって違うトリガー信号を送信するパッド)に対応した端子も装備、さらにスネア用端子はパッドコントローラーにも対応しています。アコースティックのスネアドラムと同様の感覚でスナッピーの調節やチューニングができるなど、アコースティックドラムに遜色ない操作性と演奏性を実現しました。
- ヤマハドラムトリガー DT20などを使えば、アコースティックドラムに接続することもできます。
- ・プレーヤーの演奏スタイルやセットアップに合わせて、パッドのトリガー入力タイプや感度などのセットアップデー タをカスタマイズすることができます。
- ・アコースティックキットはもちろん、ロック、ファンク、ジャズ、レゲエ、ラテンパーカッションなど、さまざまな ジャンルに対応したドラムキット(個々の打楽器音のセット)を50種類プリセットで内蔵。また、豊富なドラムボイス を使ってオリジナルのドラムキットをセットアップできるユーザーキット用メモリーも20セット分用意されていま す。

#### ■音源部

- ・32音ポリフォニックの高品位16ビットAWM2 (PCM)音源が、リアルで高音質なサウンドを生み出します。
- ・アコースティックドラムからパーカッション、効果音など、バリエーション豊かなドラムボイスを427音色内蔵。
- ・内蔵エフェクトには、高品位なデジタルリバーブを採用。

#### ■高機能メトロノーム

- ・ 音符の種類ごとに細かくクリックを設定できるメトロノームを搭載。クリック音ごとに音色やチューニングを自由に 設定できます。またタイマーでクリックの動作時間を決めたり、ブレイクを設定したりすることもできます。
- ・パッドを叩くタイミングでソングやクリックのテンポを設定する "タップ機能"も装備。あなたの感覚でソングやクリックのテンポを設定することができます。

#### ■シーケンサー機能

- ・さまざまなジャンルのソングを63曲内蔵。ドラムパートをミュートして曲に合わせてバンド気分でプレイしたり、 ベースのみを再生(ベースソロ機能)しての練習など、トレーニングの強い味方となる機能を備えています。
- 自分の演奏データをリアルタイム録音することができます。自分の演奏データを再生させながら、演奏することもできます。
- ・パネルからコントロールできるメインのソング1曲に加え、トリガー入力により独立してコントロールできるパッド ソングを3曲同時に再生させることができます。

#### ■グルーブチェック機能

パッドを叩くタイミングの正確さをチェックするグルーブチェック機能を搭載。正確なショットのみを発音するリズムゲート機能や、ショットの正確さを自動評価しレベルを自動設定するチャレンジモードなど、ゲーム感覚でショットのトレーニングができます。

#### ■インターフェース

- ・ MIDI OUT端子を装備。外部音源を鳴らしたり、外部シーケンサーを同期させることができます。
- ・AUX IN端子を装備、CDプレーヤーなどを接続して、CDの音楽に合わせて演奏することができます。
- ・ヘッドフォン端子を装備。外部に音を出さずに練習することができます。

| はじめに                  | 5   |
|-----------------------|-----|
| 付属品 (お確かめください)        | 5   |
| 表記上の決まり               | 5   |
| DTXPRESS IVの特長        | 6   |
|                       |     |
| 各部の名称と機能              | . 8 |
| トップパネル                | 8   |
| リアパネル                 | 9   |
| 1 音を出す準備(接続)          | 10  |
|                       | 10  |
| DTXPRESS IV スタンダードセット | 10  |
| DTXPRESS IV スペシャルセット  | 11  |
| アコースティックドラムを接続するには    | 11  |
| 2 電源の準備               | 12  |
| 3 スピーカーやヘッドフォンの接続     | 12  |
| 4 電源を入れる              | 13  |
| 5 トリガーセットアップの切り替え     | 14  |
| 2 DTXPRESS IVを叩いてみよう! | 15  |
| ハイハットの調整              | 16  |
| パッドコントローラーの設定         | 17  |
| 3 クリックに合わせて演奏しよう!     | 18  |
| クリックアウトセレクト           | 20  |
| タップテンポ機能              | 21  |
| LEDディスプレイの表示設定        | 21  |
| 4 ソングと一緒に演奏してみよう!     | 22  |
| パッドファンクションの設定         | 23  |

| 5 グルーブチェック機能を使ってみよう!                                | 24 |
|-----------------------------------------------------|----|
| グルーブチェックのモード                                        | 24 |
| 6 演奏を録音してみよう!                                       | 26 |
| 録音のしくみ                                              | 26 |
| 7 自分だけのドラムキットを作ろう!                                  | 28 |
| ファクトリーセット                                           | 35 |
| 8 トリガーセットアップの設定                                     |    |
| トリガーセットアップの設定手順                                     |    |
| 各設定画面の説明                                            | 37 |
| エラーメッセージー覧                                          | 40 |
| 困ったときは                                              | 40 |
| 索引                                                  | 42 |
| 資料                                                  | 43 |
| MIDIデータフォーマット                                       | 43 |
| LCDディスプレイ(画面) 一覧                                    | 44 |
| MIDIインプリメンテーションチャート                                 |    |
| ドフムボイスリスト                                           |    |
| ノリゼットトフムキットリスト<br>プリセットソングリスト                       |    |
| して、1912年1929日の1911年11111111111111111111111111111111 |    |
|                                                     |    |

トップパネル

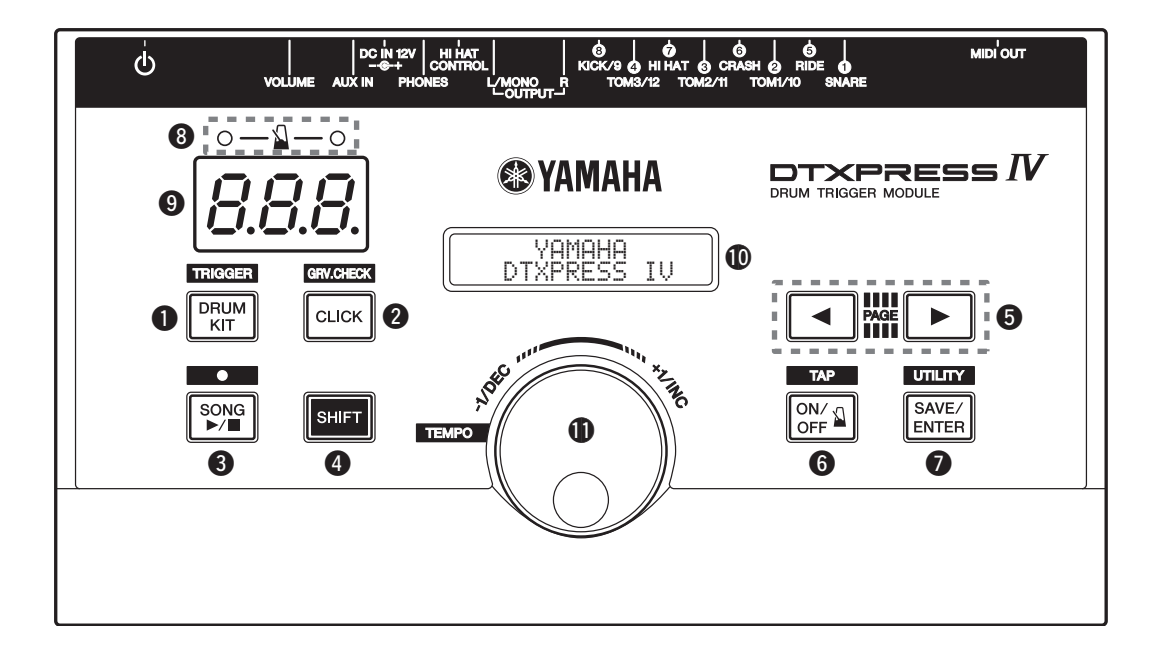

## ● ドラムキットボタン(DRUM KIT)

- ・ドラムキットの選択画面に入ります。(15ページ)
- ・[SHIFT]を押しながら[DRUM KIT]を押すと、トリガーセット アップの選択画面に入ります。(14ページ)
- ・現在発音中の音を強制的に止めます。

#### 2 クリックボタン(CLICK)

- ・クリック(メトロノーム)の設定画面に入ります。(18ページ)
- ・[SHIFT]を押しながら[CLICK]を押すと、グルーブチェックの 設定画面に入ります。(24ページ)

#### ⑧ ソングボタン(SONG ▶/■)

- ・ソングの選択画面に入ります。(22ページ)
- ・ [SHIFT]を押しながら[SONG ▶/■]を押すと、ソング録音の スタンバイ状態になります。
- ・ソング再生または録音のスタート/ストップを行ないます。

#### ④ シフトボタン(SHIFT)

このボタンを押しながら各ボタンを押すことにより、各ボタンの 上側に印刷された機能を使えます。

#### セレクトボタン(◀、▶)

- このボタンを押して設定する項目を選択(点滅表示)します。表示ページの前後にも項目がある場合は、ページを移動して表示します。ボタンを押し続けると、点滅位置が連続して移動します。
- ・このボタン2つを同時に押すことで、ページ単位で移動できます。[◀]を押しながら[▶]を押すと前のページに戻り、[▶]を押しながら[◀]を押すと後ろのページに移動します。
- [SHIFT]を押しながら[◀]/[▶]を押すことにより、設定の対象 となるパッドを指定できます。

# ⑥ クリックON/OFFボタン( 🌡 ON/OFF)

- ・ クリック(メトロノーム)のスタート/ストップを行ないます。 (18ページ)
- ・ [SHIFT]を押しながら[ ON/OFF]を押すと、タップテンポの設定画面に入ります。(21ページ)

#### セーブ/エンターボタン(SAVE/ENTER)

- ・ データの保存(セーブ)や操作の実行(エンター)を行ないます。
- [SHIFT]を押しながら[SAVE/ENTER]を押すと、
   DTXPRESS IV全体の設定を行なうユーティリティ画面に入ります。

#### ・ クリックランプ

クリック (メトロノーム) やソングの小節先頭のタイミングで赤の ランプが点灯し、それ以外のタイミングで緑のランプが点灯しま す。

#### SLEDディスプレイ

設定に応じて、テンポ、モードに応じた番号、クリックタイマー を表示します。(21ページ)

#### ① LCDディスプレイ(画面)

DTXPRESS IVを操作していく上で必要な情報やデータが表示されます。

#### 🛈 ジョグダイアル

画面上で点滅している項目(設定対象)のデータを変更します。右 方向(時計方向)に回すと数値増加、左方向で減少します。また、 レイヤー(A/B)の切り替えやドラムミュートも、このジョグダイ アルを回して切り替えます。 [SHIFT]を押しながら回すと、現在のテンポの値を変更できま

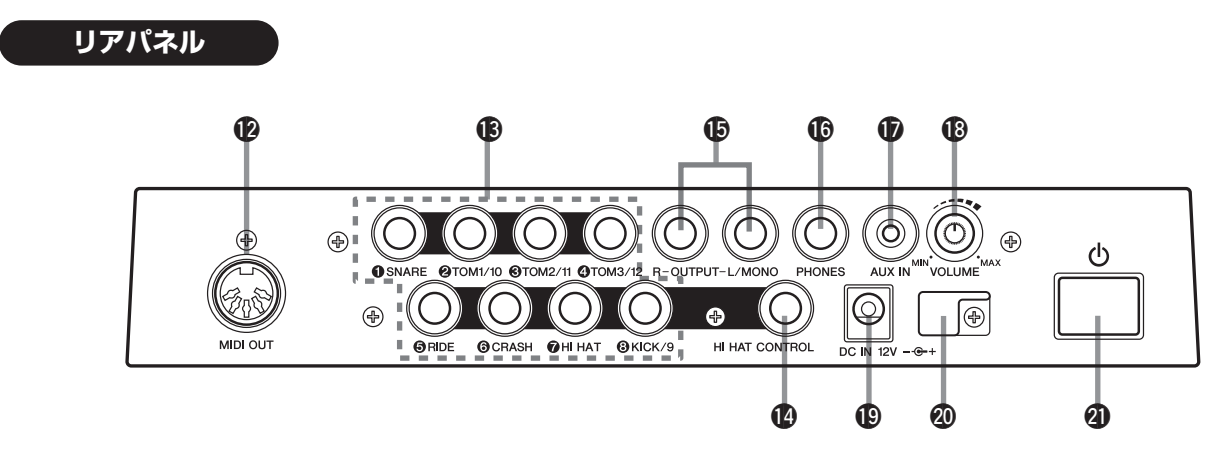

#### IDI OUT端子

DTXPRESS IVのデータを外部のMIDI機器に送信するための端 子です。DTXPRESS IVの演奏を外部の音源で鳴らしたり、 DTXPRESS IVのソングやクリックに同期させて外部のシーケン サーを再生させたりすることができます。(13ページ)

#### ドリガー入力端子(①SNARE~⑧KICK/9)

パッドやドラムトリガー (ヤマハDT20など)からのケーブルを接続するための端子で、トリガー信号を受信します。 スネア、タムなど、パネルに書かれたパッドを接続します。 (10、11ページ)

2 TOM1/10、3 TOM2/11、4 TOM3/12、8 KICK/9

……………… モノラル×2インブット仕様。Y字ケーブル(ス テレオブラグ→モノラルジャック×2:下図参 照)を使用することで、9、10、11、12のト リガー入力(モノラルパッド)が使用できます。 またキックパッドKP125/65をステレオケー ブルで接続した場合も、KP125/65の外部入 力端子を9、10、11、12番の入力として使用 できます。

⑤ RIDE、⑥ CRASH ..... 3ゾーンパッドに対応。

⑦ HI HAT ...... ステレオ(スイッチ付)パッドに対応。

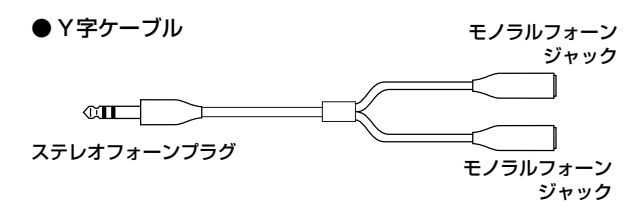

#### 🕐 ハイハットコントロール端子(HI HAT CONTROL)

ハイハットコントローラーを接続する端子です。(10、11ペー ジ)

\* 接続には、ステレオフォーンプラグ付ケーブル(下図)が必要 です。

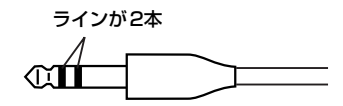

#### ① 出力端子(OUTPUT L/MONO、R)

外部アンプやミキサーなどへ接続する端子です。モノラルで出力 する場合はL/MONO端子を使用し、ステレオで出力する場合は L/R両方の端子に接続します。(12ページ)

#### 🛈 ヘッドフォン端子 (PHONES)

ヘッドフォンを使用するときに接続する端子です。(12ページ)

#### 🕼 AUX IN端子

外部のオーディオ機器などの出力をこの端子(ステレオミニ ジャック)に接続します。(13ページ) CDプレーヤーなどの出力を接続して、CDの音楽に合わせて演奏 することができます。

\* 本体との音量バランスは、CDプレーヤーなどの出力機器側の ボリュームで調整してください。

#### ⑦ マスターボリューム (VOLUME)

DTXPRESS IV全体の音量(OUTPUT端子およびPHONES端子の出力)を調節します。時計方向に回すと音量が大きくなり、反対方向で小さくなります。

#### ① 電源端子(DC IN 12V)

付属の電源アダプターを接続します。電源アダプターが抜け落ち ないように、コードをコードフック@に巻き付けておいてくださ い。

#### **⑳** コードフック

誤ってコードが抜け落ちないためにコードを巻き付けておく場所 です。(12ページ)

#### ② 電源スイッチ(①)

本機の電源スイッチです。スイッチを押して電源を入れます。 スイッチがオン(ー)の場合電源が入っています。スタンバイ(二) の場合電源が切れています。 この章では、DTXPRESS IVを使う前に必要となる基本設定について説明します。以下の手順に従って音を 出す準備をしてください。1 パッドの接続→2 電源の準備(12ページ)→3 スピーカーやヘッドフォンの接続 (12ページ)→4 電源を入れる(13ページ)→5 トリガーセットアップの切り替え(14ページ)

# !! 必ず実行してください !!

使用するドラムセット(スタンダードセット/スペシャルセット/アコースティックドラム他)に応じて、 DTXPRESS IV本体のトリガーセットアップを切り替える必要があります。設定が適正でない場合、正常に発音し ない、パッド間の音量バランスが悪いなどの問題が発生することがあります。 設定の手順は『トリガーセットアップの切り替え』(14ページ)をご覧ください。

# 1 パッドの接続

下の図を参考に、各パッドからの出力ケーブルをDTXPRESS IVリアパネルの各トリガー入力端子へ接続します。 各トリガー入力端子には、それぞれ接続するパッドの名称が「① SNARE」などと印刷されていますので、該当するパッドを接続します。

0

DTXPRESS IVの入出力端子にケーブルを接続する際は、感電と機器の損傷を防ぐため、必ずDTXPRESS IVおよび各機器の電源を切った状態で行なってください。

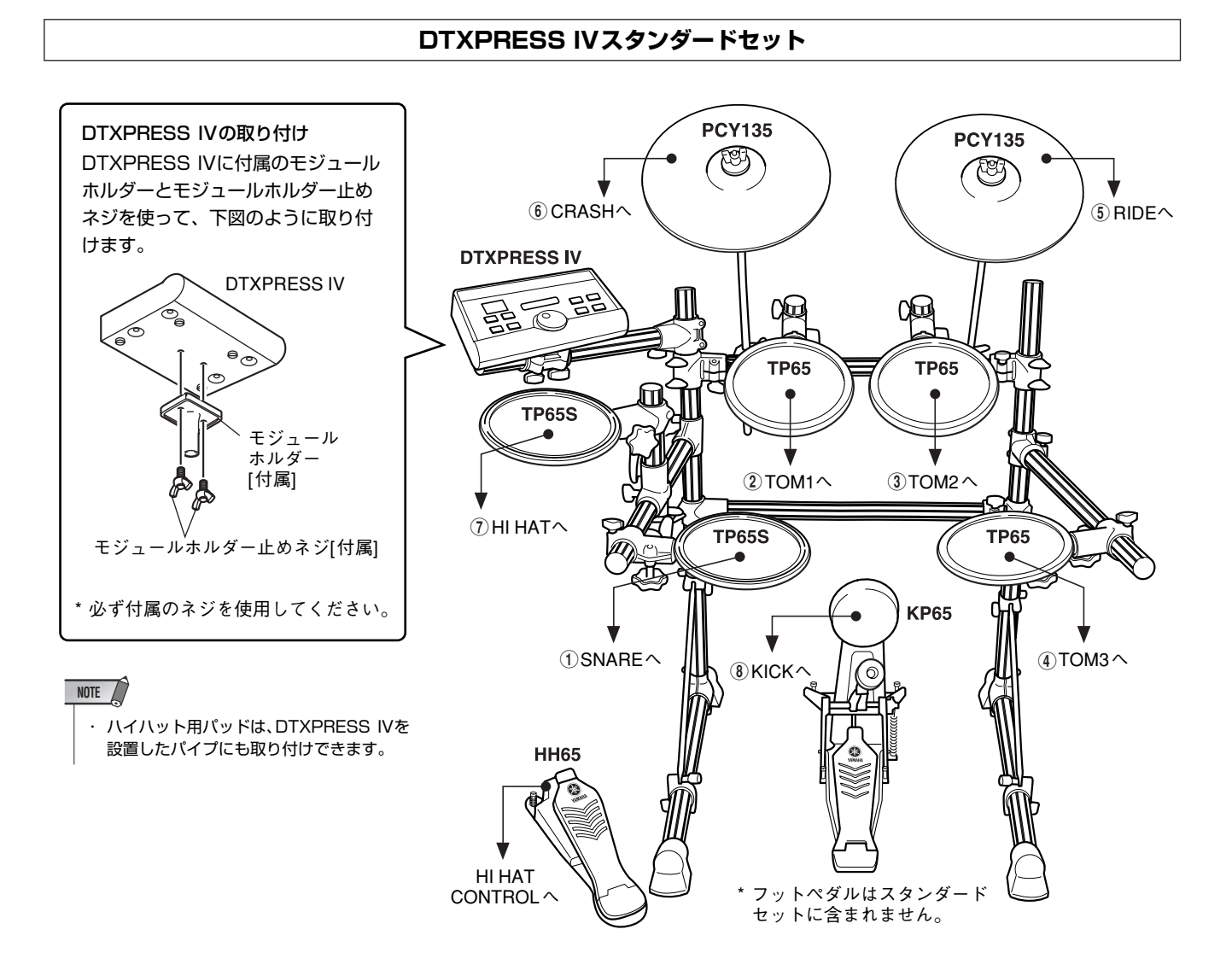

#### DTXPRESS IVスペシャルセット

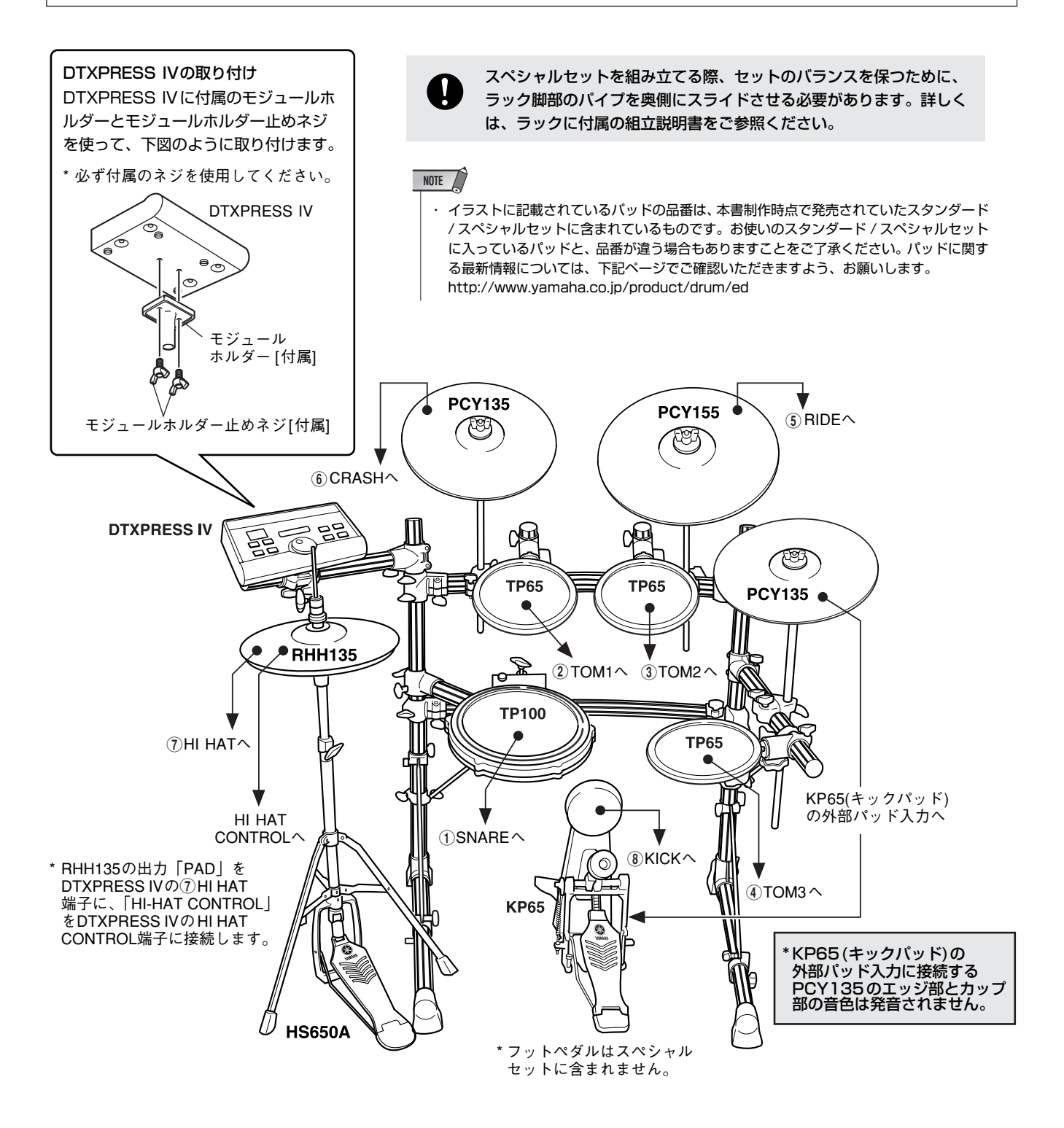

#### アコースティックドラムを接続するには

別売のヤマハドラムトリガー DT20などをアコースティックドラムに装着し、ドラムトリガーからの出力ケーブルをDTXPRESS IVの各トリガー入力端子へ接続することで、アコースティックドラムをDTXPRESS IVの入力パッドとして使うことができます。

# 2 電源の準備

#### DTXPRESS IVは、専用電源アダプターで動作します。

**2-1.** 本体の電源スイッチ(也)がスタンバイ(■)になっていることを確認します。

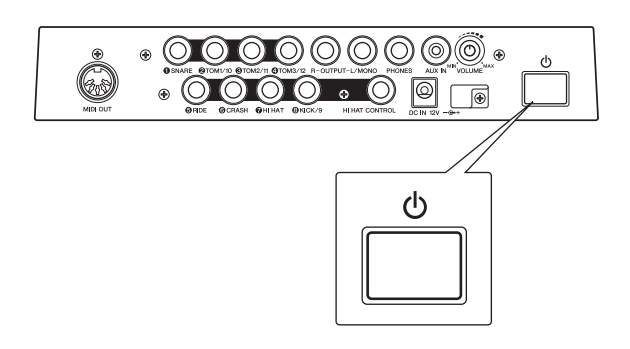

 2-2. 付属の電源アダプターのDCプラグを、リアパネルのDC IN端子に差し込みます。
 電源アダプターのコードが抜け落ちないようにコードフックに巻き付けて固定します。

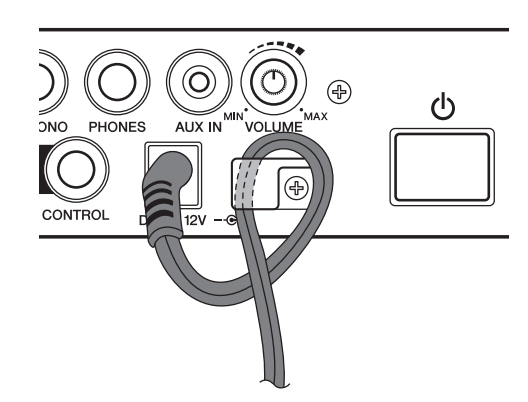

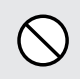

コードフックに巻き付ける際、電源アダプターの コードを極端に折り曲げないでください。コードの 断線や発火の原因となります。

2-3. 電源アダプターのもう一端のプラグを家庭用(AC100V)コ ンセントに差し込みます。

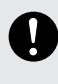

電源アダプターは必ず指定のもの(PA-3C)をご使用 ください。異なった電源アダプターを使用すると故 障、発熱、火災などの原因になります。

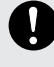

誤ってエアコン用などの200Vのコンセントに接続 しないようにご注意ください。

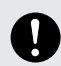

長期間使用しないときや落雷のおそれがあるときは、 必ずコンセントから電源プラグを抜いてください。

# 3 スピーカーやヘッドフォンの接続

DTXPRESS IVにはスピーカーが内蔵されていません。音を出す ためには、外部アンプ+スピーカー、ヘッドフォンなどを接続し てください。

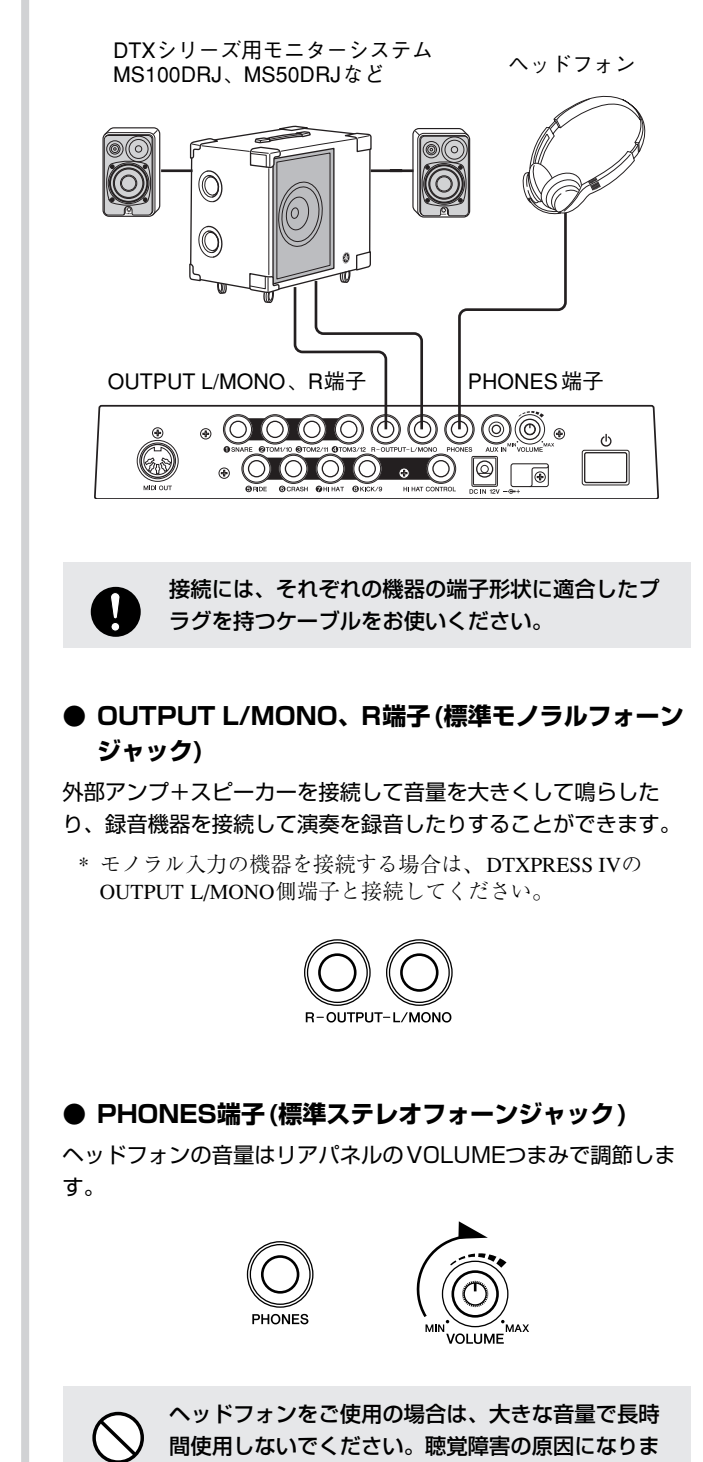

す。

#### ● AUX IN端子(ステレオミニフォーンジャック)

AUX IN端子に接続したMP3プレーヤーやCDプレーヤーの出力 を、DTXPRESS IVのサウンドにミックスしてOUTPUT端子や PHONES端子に出力することができます。好きな曲と一緒に演 奏するときに便利です。

\* DTXPRESS IV本体との音量バランスは、MP3プレーヤーなどの出力側ボリュームで調整します。

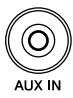

#### ● MIDI OUT端子

MIDIの機能を使って、DTXPRESS IVの演奏を外部の音源で鳴 らしたり、DTXPRESS IVのソングやクリックに同期させて外部 のシーケンサーを再生させたりすることができます。

#### MIDI(ミディ)とは

MIDI(ミディ)とは、Musical Instruments Digital Interfaceの略称 で、楽器やコンピューターを接続して演奏情報や音色情報などをやりと りするために作られた、世界統一の規格です。この規格に準拠した楽器 やコンピューターであれば、メーカーや楽器の種類が違ってもデータを やりとりすることができます。

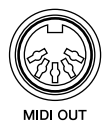

\* MIDIケーブルは MIDI 規格のものをお使いください。また、 MIDIケーブルは 15mが限度とされています。これ以上長い ケーブルの使用は、誤動作などトラブルの原因となります。

# 4 電源を入れる

- 4-1. 接続が完了したら、本体リアパネルのVOLUMEを左いっ ぱい(音量最小)に絞り、外部機器の音量がOになっている ことを確認します。
- **4-2.** 本体の電源スイッチ(①)を押してオン(一)にしてから、次 にアンプの電源を入れます。

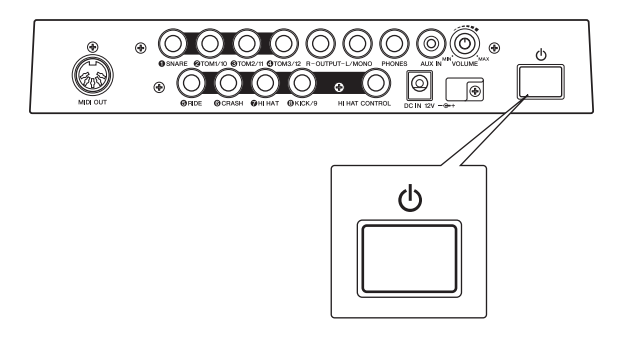

**4-3.** 電源を切るときは、もう一度電源スイッチ(①)を押してス タンバイ (■)にします。

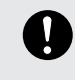

電源スイッチ(心)を切った状態でも微電流が流れて います。DTXPRESS IVを長時間使用しないときは 必ずコンセントから電源プラグを抜いてください。

#### ● ミキサーやMIDI機器などを接続している場合

すべての機器のボリュームがOになっていることを確認して、 ① MIDI送信側の機器→② MIDI受信側の機器→③ 外部オーディオ 機器 (ミキサー→アンプ)の順で電源を入れてください。 また、電源を切る場合は外部オーディオ機器のボリュームを下 げ、逆の手順で切ってください。

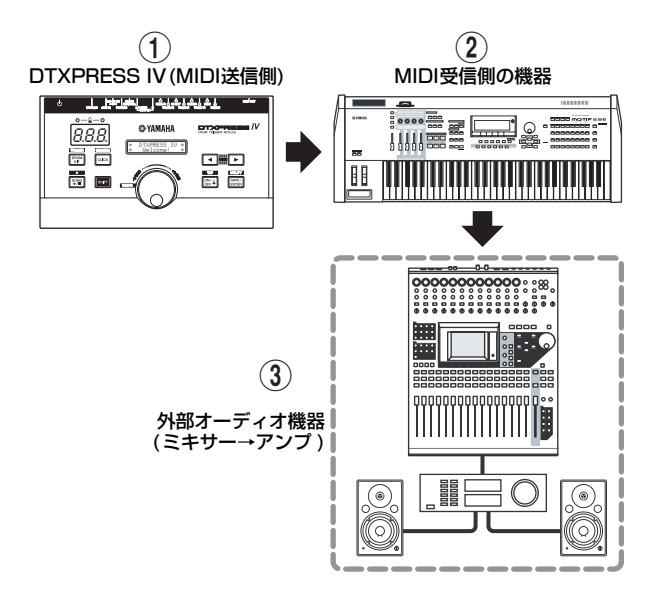

# 5 トリガーセットアップの切り替え

使用するパッドのトリガー出力レベルや機能に合わせて、各端子 ごとに適正な設定にする必要があります。DTXPRESS IV本体内 には、DTXPRESS IVスタンダードセットおよびスペシャルセッ トを接続した場合のトリガーセットアップが用意されていますの で、接続しているパッドセットに合ったトリガーセットアップに 切り替えてください。

切り替えの手順は以下のとおりです。

#### ● 設定手順

**5-1.** [SHIFT] + [DRUM KIT]を押して、トリガーセットアップ 画面の1ページめを表示させます。

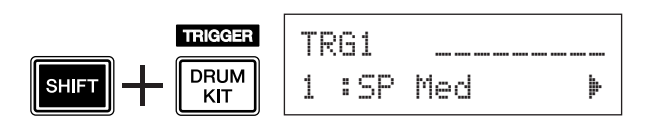

**5-2.** ジョグダイアルを回して、使用するパッドセットに合った トリガーセットアップを選択します。

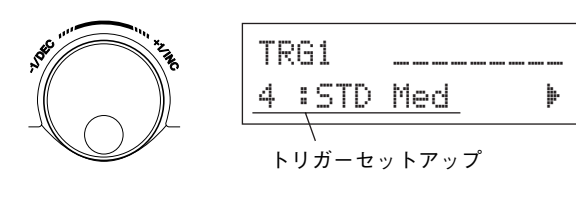

#### NOTE

DTXPRESS IVスタンダードセットおよびスペシャルセットの一部のパッドを変えて使う場合などは、上記の設定後「トリガーセットアップの設定」(36ページ)の手順に従って、感度などを各パッドに適した設定に変更しましょう。

#### ● パッドの接続に関するヒント

- 接続しているパッドセットに合ったトリガーセットアップ を選択している場合は、DTXPRESS IV 側で最適な内部設 定がされていますが、特性の異なるパッドやドラムトリ ガー (ヤマハDT20など)を接続した場合は、感度などの設 定を行なう必要があります。感度の設定はトリガーセット アップ画面3ページめ「TRG3 Gain (ゲイン)」(38ページ) で行ないます。
- ・①SNARE端子には、TP120SD、TP100などのパッド コントローラー付きパッドを接続できます。
- ・⑤RIDE、⑥CRASH端子には、TP65S、PCY155/ 150S、PCY135/130SCなどの3ゾーンパッドを接続で きます。
- ⑦HI HAT端子はステレオ入力に対応しています。
   TP65S、PCY65S、PCY130Sなどのスイッチ付きパッドも接続できます。
- ②TOM1/10、③TOM2/11、④TOM3/12端子は、ス テレオジャックのLとRを使って2つのトリガー入力に対応 しています。Y字ケーブル(ステレオプラグ→モノラル ジャック×2)を使用すれば、2つのトリガー信号を入力す ることが可能です。
- ・⑧KICK/9端子は、ステレオジャックのLとRを使って2つのトリガー入力に対応しています。パラレルケーブル(ステレオプラグ→モノラルジャック×2)を使用すれば、2つのトリガー信号を入力することが可能です。
   また、キックパッドKP125/65をステレオケーブルで接続することにより、KP125/65の外部入力端子を9番の入力として使うことができます。
   ●KICK/0端子に加えてのTOM1/10
- ・⑧KICK/9端子に加えて②TOM1/10、③TOM2/11、
   ④TOM3/12端子のいずれかにキックペダルを接続して、
   2バスドラムのドラムセットを組むこともできます。

#### トリガーセットアップ一覧

| No.           | Name     |            | 特長                                                                          |
|---------------|----------|------------|-----------------------------------------------------------------------------|
| 1             | SP Med   |            | 基本的なバランスの設定                                                                 |
| 2             | SP Dyna  | スペシャルセット用  | ダイナミックレンジが広く強弱の表現に適している設定。<br>振動が強すぎるとクロストーク(他のパッドが鳴ってしまう)を起こす可能性があり<br>ます。 |
| 3             | SP Easy  |            | ダイナミックレンジを抑えることにより、安定したトリガー検出が行なわれる設定。<br>強弱の表現より、粒の揃った発音に適しています。           |
| 4             | STD Med  |            | 基本的なバランスの設定                                                                 |
| 5             | STD Dyna | スタンダードセット用 | ダイナミックレンジが広く強弱の表現に適している設定。<br>振動が強すぎるとクロストーク(他のパッドが鳴ってしまう)を起こす可能性があり<br>ます。 |
| 6             | STD Easy |            | ダイナミックレンジを抑えることにより、安定したトリガー検出が行なわれる設定。<br>強弱の表現より、粒の揃った発音に適しています。           |
| 7             | DT10/20  | —          | DT10/20をドラムセットに装着して使用する場合の設定                                                |
| 8<br> <br> 11 | UserTrig | _          | トリガーセットアップを自由に変更できます。<br>(「トリガーセットアップの設定」(36ページ)参照)                         |

\* 初期設定では、スペシャルセット用の「1. SP Med」が選ばれています。

# 接続を終わりDTXPRESS IVを目の前にしてウズウズしているあなた! それでは、パッドを叩いてDTXPRESS IVのサウンドを聞いてみましょう。

# 1 DTXPRESS IVを叩いてみよう

パッドを叩きながらリアパネルのVOLUMEつまみを少しず つ回していき、全体の音量を好みの大きさに調節しましょう。

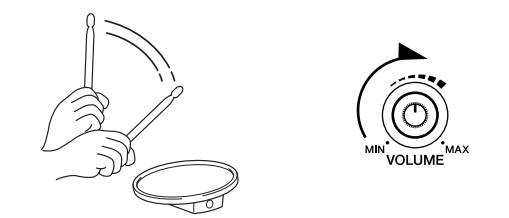

パッドを叩くと、そのパッドの入力レベルが画面上段右に棒 グラフ表示されます。棒グラフはそれぞれ以下の入力端子の 入力レベルを表します。

| ΚI | T1   |          | <br>── 棒グラフ表示 |
|----|------|----------|---------------|
| 1  | :Oak | Custom 🕨 |               |

| 棒グラフ(左から) | 表示される入力端子 |
|-----------|-----------|
| 1         | ① SNARE   |
| 2         | ② TOM1/10 |
| 3         | 3 TOM2/11 |
| 4         | ④ TOM3/12 |
| 5         | 5 RIDE    |
| 6         | 6 CRASH   |
| 7         | ① HI HAT  |
| 8         | ⑧ KICK    |
| 9         | ⑧ PAD9    |

#### 2 ドラムキットを変えてみよう

各パッドを叩いたときに鳴る打楽器音(ドラムボイス)をセットにしたものを、ドラムキットと呼びます。ドラムキット1~50を切り替えて、ドラムセットのバリエーションを楽しんでください。

\*『プリセットドラムキットリスト』(49ページ)

ジョグダイアルを回してドラムキットを選びます。

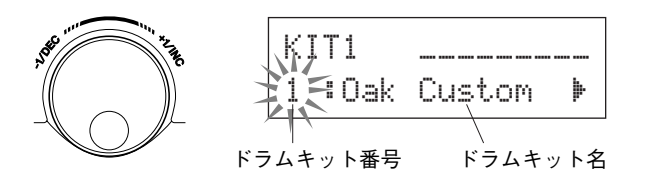

#### いろいろなドラムキットを試してみて、気に入ったドラム キットを選んでください。

\* ドラムキットの中には、パッドを叩くと自動的に曲が始ま るもの(パッドソング)や、ドラムループ音色が設定されて いるものがあります。

# 3 パッドごとに音量を変えてみよう

パッドごとの音量を調節してドラムキット全体の音量バラン スを調整しましょう。

まず前記ドラムキットの選択画面で[▶]を1回押します。 以下のような画面表示になり、"III"が点滅します。

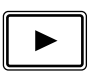

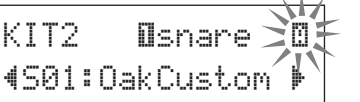

もう1回[▶]を押すと、"501: Oak Custom"の先頭の"5" が点滅します。

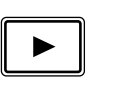

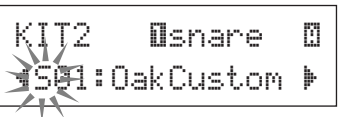

さらに2回[▶]を押すと、KIT3のページが表示されます。

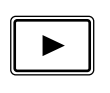

| KIT | 3    | Osna  | re   |   |
|-----|------|-------|------|---|
| 4   | Volu | Ime=1 | 20(- | Þ |

このように、本機では [◀]/[▶]を押して設定する項目(点滅 表示)を選びます。1ページ中に設定項目が1つしかない場合 は、[◀]/[▶]を押すと前/次ページに移動します。

\* 画面下段右端の "**b**" マークは、次ページがあることを表 します。同様に下段左端の "**d**" マークは、前ページがあ ることを表します。

上記KIT3の画面を表示させた状態で、音量を調整したいパッドを叩きます。選択されたパッド(入力端子)が画面上段に表示されます。

ジョグダイアルを回して、そのパッドの音量(値が点滅)を調 節します。

\* 楽器音の中には、パッドを叩いたときに2種類の楽器音が 同時に鳴るもの(2レイヤーボイスといいます)があります。 2レイヤーボイスの場合は、画面上段右端の ○、○表示を 切り替え([◀]/▶]でマークを点滅させ、ジョグダイアルで 切り替え)てから、それぞれの音量を調節します。

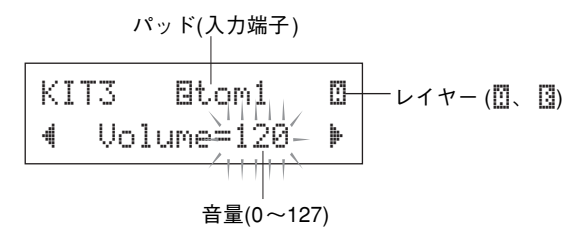

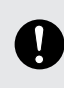

音量の設定を変更すると、"KIT3"表示のあとに "\*"が表示されます。これはデータが変更されたこ とを示しています。セーブ操作(34ページ)を実行す るとこの表示は消えます。セーブ操作をせずに他の ドラムキットに切り替えるなどすると、現在の設定 内容は元に戻ってしまいます。残しておきたいデー タはセーブしておきましょう。

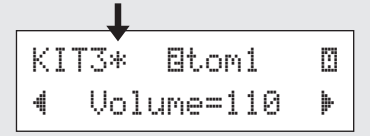

#### 4 音質を調整しよう

出力音の音質は、ユーティリティ画面の5ページめ「マス ターイコライザー」の設定画面で行ないます。ユーティリ ティ画面では、DTXPRESS IV全体に関する設定を行ないま す。

まず[SHIFT]+[SAVE/ENTER]を押して、ユーティリティ画 面を表示させます。

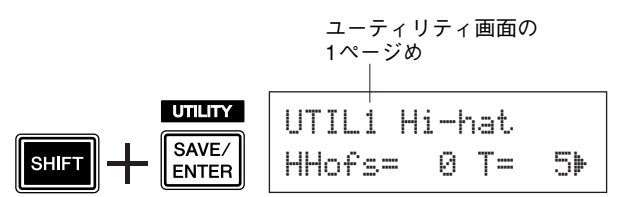

[▶]を5回押してページを移動し、ユーティリティ画面の5 ページめを表示させます。

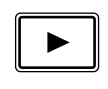

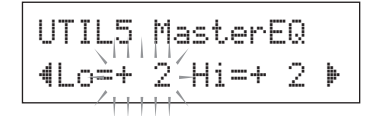

このマスターイコライザー (2バンドシェルビングタイプ)の 設定画面で、音質を調整します。

"Lo=" が低域ゲイン(+OdB~+12dB)の設定、"Hi=" が高 域ゲイン(+OdB~+12dB)の設定です。[◀]/[▶]で設定す る項目を選び(点滅表示)、ジョグダイアルを回して値を設定 します。

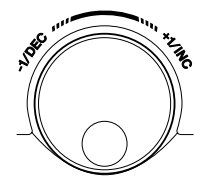

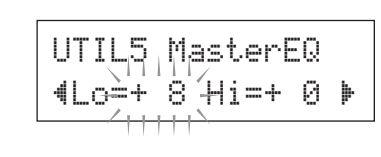

さらに、パッドごとの楽器音、チューニング、リバーブのタイプ やかかり具合など、細かな設定も可能です。(28ページ)

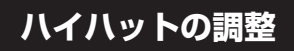

ハイハットペダル (フットコントローラー)をどのくらい踏み 込んだときにハイハットがクローズになるかを、調整するこ とができます。また、フットスプラッシュの出しやすさを調 整することもできます。

\* この設定は、HI HAT CONTROL 端子に接続したフットコ ントローラーに対してのみ有効です。HI HAT CONTROL 端子以外の端子に接続したフットコントローラーに対して は無効です。

#### ● 設定手順

1. [SHIFT]+[SAVE/ENTER]を押して、ユーティリティ画面の 1ページめを表示させます。

この画面でハイハットの調整を行ないます。

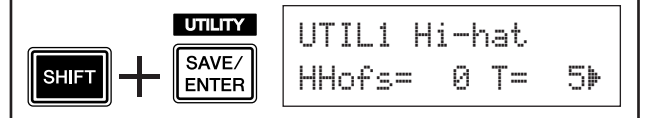

 ハイハットのクローズポイントを調整する場合は "HHofs="の数値部分を点滅させ、ジョグダイアルを回して調整します。

設定範囲は-32~0~+32です。値が小さいほど踏み込みが 浅いポイントでクローズします。

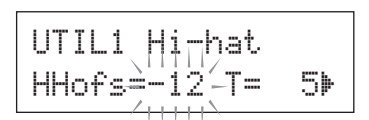

フットスプラッシュの出しやすさを調整する場合は"T="の数値部分を点滅させ、ジョグダイアルを回して調整します。

設定範囲はoff、1~127です。値が大きいほどフットスプ ラッシュの検出時間が長くなり、フットスプラッシュが出 しやすくなります。offに設定した場合、フットスプラッ シュは出ません。

\* 値を大きくしすぎると、連続して踏んでいる場合に誤っ てスプラッシュ音が出やすくなります。

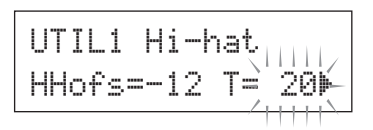

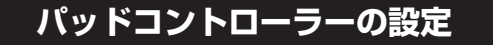

パッドコントローラー付きパッド(TP100など)を接続した場合、パッドコントローラーを回すことでスナッピーの調節、チューニン グ、テンポ変更のいずれかを行なうことができます。

#### ● 設定手順(スペシャルセットをお使いの場合)

初期設定ではスネア用パッド(TP100)のパッドコントローラー でスナッピーの調節を行なうことができます。スナッピー調 節以外の機能にするには、以下の手順で機能を変更します。

1. [DRUM KIT]を押してドラムキット画面を表示させます。

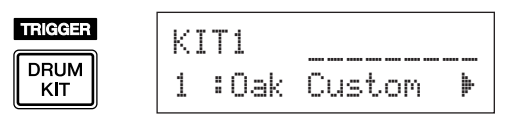

- 次に[▶]を押し続けてドラムキット画面の22ページめを表示させます。
- **3.** ジョグダイアルを回して "PadCtl=" の設定を切り替え ます。設定できる機能は以下のとおりです。

off ......機能なし

- snares .....スナッピーの張り具合の調整(オープンリム音 にも効果)
- tuning.... チューニングの調整(オープンリム音にも効果) tempo......テンポの調整

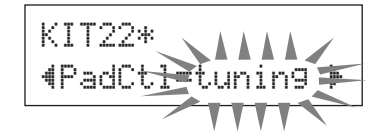

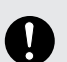

設定を変更すると、"KIT22"表示のあとに "\*"が表示されます。これはデータが変更され たことを示しています。セーブ操作(34ページ) を実行するとこの表示は消えます。セーブ操作 をせずに他のドラムキットに切り替えたり電源 を切るなどすると、現在の設定内容は元に戻っ てしまいます。残しておきたいデータはセーブ しておきましょう。 ● 設定手順(パッドコントローラー付きパッドに交換する場合)

ここではパッドコントローラー付きパッド(TP100)をスネア パッドとして使用する場合を例に説明します。

- TP100とDTXPRESS IVのトリガー入力端子① SNAREを、 TP100に付属のケーブルで接続します。
  - \* 必ずTP100に付属のケーブルをお使いください。仕様の 異なるケーブルを使用した場合、パッドコントローラー やパッドが正常に動作しない場合があります。
  - \* ① SNARE以外のトリガー入力端子は、パッドコント ローラー付きパッドに対応していません。① SNARE以 外のトリガー入力端子に接続しても、パッドコントロー ラーは機能しません。
- [SHIFT]+[DRUM KIT]を押してトリガーセットアップ画面を 表示させます。

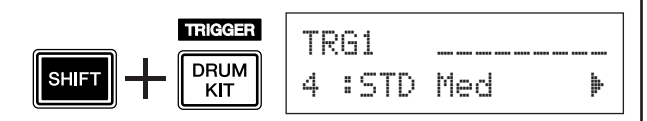

次に[▶]を1回押して下記の画面(パッドタイプ)を表示させます。

スネアパッドを叩いて上段に"IIsnare"を表示させた ら、ジョグダイアルを回して"Type= TP1/Snr"に設 定します。

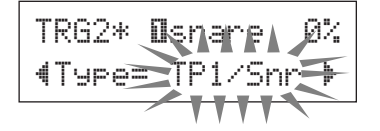

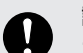

設定を変更すると、"TRG2"表示のあとに"\*" が表示されます。これはデータが変更されたこ とを示しています。セーブ操作(36ページ)を実 行するとこの表示は消えます。セーブ操作をせ ずに他のトリガーセットアップに切り替えたり 電源を切るなどすると、現在の設定内容は元に 戻ってしまいます。接続したパッドを次回もお 使いになるならば、必ずセーブしておきましょ う。

これでパッドコントローラー付きパッドを使う準備ができました。
 パッドコントローラーで何を調整するかは、左記『設定手順(スペシャルセットをお使いの場合)』と同様の手順で設定します。

クリック(メトロノーム)を鳴らしながら、DTXPRESS IVを演奏してみましょう。 DTXPRESS IVのメトロノームは複雑なリズムも設定できる高度なメトロノームです。

1 クリック(メトロノーム)を鳴らしてみよう

[ ▲ ON/OFF]を押すとクリック音がスタートします。小節 先頭のクリックのタイミングで左側のランプが赤く点灯し、 それ以外のタイミングで右側のランプが緑に点灯します。ま た、クリックのテンポ(」=)がLEDディスプレイに表示されま す。もう一度[ ▲ ON/OFF]を押すと停止します。

\* テンポが表示されない場合は、LEDディスプレイの表示設定(21ページ)を"Disp=tempo"に変更してください。

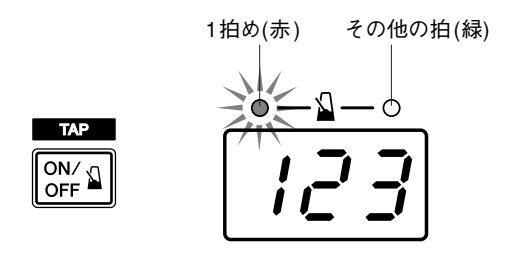

2 クリックセット、テンポ、拍子などを設定しよう DTXPRESS IVでは、下図のように細かなタイミングのク リックを組み合わせることで、さまざまなクリックのパター ンを設定することができます。設定したパターン(クリック セットと呼びます)はDTXPRESS IV本体メモリーに30パ ターンまで保存できます。

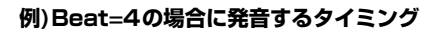

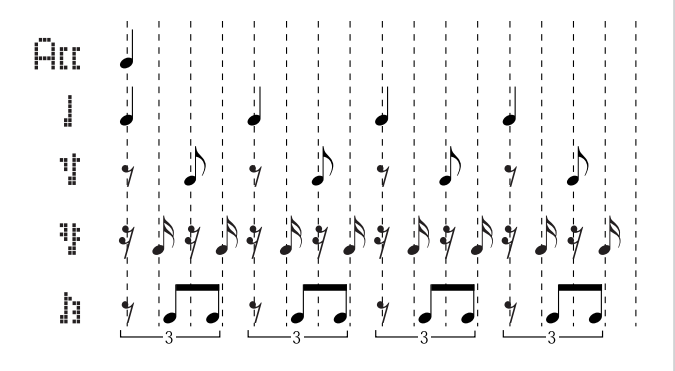

[CLICK]を押して、クリック設定画面の1ページめを表示さ せます。

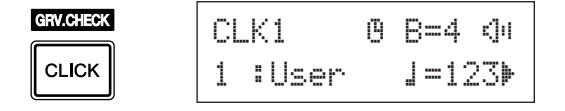

この画面では、クリックセットを選び、拍子、テンポ、タイマー、クリック音全体の音量を設定します。[◀]/[▶]を押して設定したい項目を点滅させ、ジョグダイアルを回してその値を設定します。

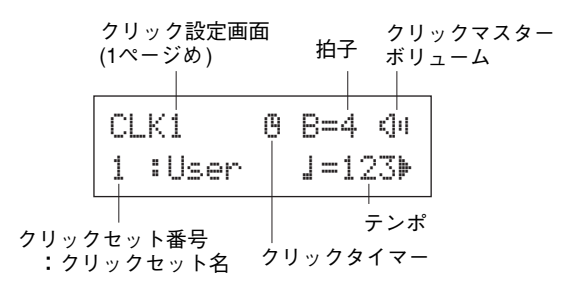

- クリックセット番号 【設定範囲】1~30
   使用するクリックセットを選びます。
- ビート(拍子) 【設定範囲】1~9
   クリックの拍子を設定します。
- テンポ 【設定範囲】30~300
   クリックのテンポ(」=)を設定します。
  - \* テンポの設定に、タップテンポという方法があります。 これは、パッドを叩くタイミングでソングやクリック のテンポを設定する機能です。あなたの感覚でカウン トを出して、クリックやソングのテンポを決めること ができます。詳しくは21ページをご覧ください。
- クリックタイマー (設定範囲) 0~600秒(30秒間隔)
   クリックをスタート後、ここで設定した時間が経過する
   と自動的にクリックを停止させる機能です。
  - \* タイマーの秒数をLEDディスプレイに表示させること ができます。詳しくは21ページをご覧ください。
- クリックマスターボリューム 【設定範囲】O~16
   クリック全体の音量を設定します。
  - \* 点滅位置がここ以外にある場合は、音量アイコンが表 示されます。
  - 拍子やテンボの設定を変更すると、"CLK1"表示の あとに"\*"が表示されます。これはデータが変更 されたことを示しています。セーブ操作(20ページ) を実行するとこの表示は消えます。セーブ操作をせ ずに他のクリックセットに切り替えるなどすると、 現在の設定内容は元に戻ってしまいます。残してお きたいデータはセーブしておきましょう。

# 3 オリジナルのクリックセットを作ろう

[▶]を押して、クリック設定画面の2ページめを表示させます。

| Cl | _K2* | Acc=9 | ]=9 |   |
|----|------|-------|-----|---|
| 4  | 1=6  | 향량=4  | b=2 | Þ |

この画面で、クリックで鳴る5種類の音符のそれぞれの音量 (0~9)を設定します。鳴らさない音符はOに設定します。 これでオリジナルのクリックセットを作ることができます。

\* クリックで鳴る5種類の音符については、18ページ手順2の 「発音するタイミング」の図をご参照ください。

# 4 クリックメジャーブレイクを設定する

[▶]を押して、クリック設定画面の3ページめを表示させます。

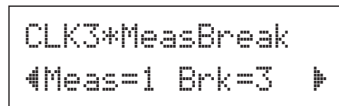

クリックメジャーブレイクとは、Measで設定した小節数(1~9)分クリック音を鳴らしたあと、Brkで設定した小節数(off、1~9)だけミュート(消音)させる機能です。上の画面のように設定した場合、1小節クリック音が鳴ったあと、3小節クリック音がミュートされます。

- \* まずBrkの小節数を設定し、そのあとでMeasの小節数を設 定します。
- \* Brk=offに設定した場合は、ミュートしません。

#### 5 クリックサウンドセットを設定する

[▶]を押して、クリック設定画面の4ページめを表示させます。

CLK4\*Sound 4 1:Metronome

クリックサウンドセットでは、メトロノームで鳴る5種類の クリック音を、セット単位で一括して変更することができま す。

•

【設定範囲】Metronome、Wood Block、 Percussion、A9o9o、Stick、Pulse、 UserClick

また、"UserClick"に設定すると、以降のページ(CLK5、 CLK6)でさらに細かいクリック音設定ができます。

## **6 ユーザークリックサウンドを設定する**

[▶]を押して、クリック設定画面の5ページめを表示させま す。

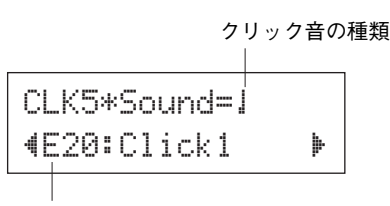

ボイスの分類/ボイス番号:ボイス名

クリック音で鳴る5種類の音それぞれについて、ドラムボイスを設定することができます。

\* CLK4の画面で"UserClick"以外に設定している場合、 この設定はできません。

まず、上段でクリック音の種類(Att、」、す、特殊、A)を選び、次に点滅表示を下段に移動して、割り当てるボイスを選択します。

まずボイスの分類を選びます。

● ボイスの分類

K: キック S: スネア T: タム C: シンバル H: ハイハット P: パーカッション E: 効果音

次にボイス番号・ボイス名を選びます。ボイス番号を"<sup>00</sup>" に設定すると、ボイス名に"NoAssign"と表示され、音が 鳴らなくなります。

#### 7 ユーザークリックサウンドをチューニングする

[▶]を押して、クリック設定画面の6ページめを表示させます。

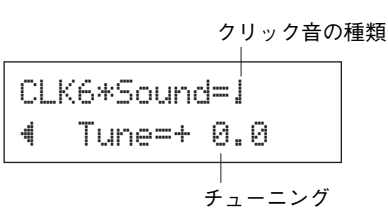

クリック音で鳴る5種類の音それぞれについて、チューニン グできます。

\* CLK4の画面で"UserClick"以外に設定している場合、
 この設定はできません。

#### **8 オリジナルのクリックセットを保存しよう**

ここまでで設定したオリジナルのクリックセットを、以下の セーブ操作で本体メモリーに保存しておきましょう。

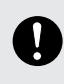

セーブをせずにクリックセット番号を切り替えると、 設定内容は消えてしまいます。設定や変更をしたあ とは必ず保存を行なってください。

**8-1.** [SAVE/ENTER]を押します。以下のような画面が表示されます。

セーブ先のクリックセット番号

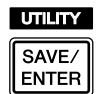

CLK save to 1 :[User ]

クリックセット名

- 8-2. ジョグダイアルを回して、セーブ先のクリックセット 番号(1~30)を指定します。
- 8-3. クリックセット名を変更する場合は、[◀]/[▶]を押して変更したい文字を点滅表示させ、ジョグダイアルを回して文字を選びます。クリックセット名は最大6文字まで付けることができます。 使用できる文字は以下のとおりです。(表示順)

スペース !"#\$%&'()\*+,-./0123456789:;<=>?@ ABCDEFGHIJKLMNOPQRSTUVWXYZ[¥]^\_^ abcdef9hijklmnop9rstuvwxyz()>+

**8-4.** [SAVE/ENTER]を押すと、セーブ実行の確認を求める画面が表示されます。

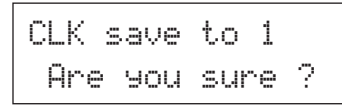

- 8-5. [SAVE/ENTER]を押すと、セーブが実行されます。
  - \* セーブをキャンセルする場合は、[SAVE/ENTER]、 [SHIFT]以外のすべてのボタン("Are you sure"画面 ではジョグダイアルも含む)のうちいずれかを押し ます。

セーブが終了すると、以下の画面が表示されます。

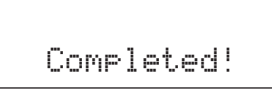

NOTE

クリックセット1~30の内容を工場出荷時の状態に戻したい場合は、『ファクトリーセット』を実行します。ただし、ファクトリーセット』を実行すると、現在DTXPRESS IVに設定されている内容(全クリックセット、ユーザートリガーセットアップ(No.8~11)、ユーザードラムキット(No.51~70)、ユーザーソング(No.64~83)、ユーティリティー情報)はすべて工場出荷時の内容に書き替えられてしまいますので、ご確認の上で実行してください。(35ページ)

# クリックアウトセレクト

クリック (メトロノーム)の出力先端子を選ぶことができます。 クリック音と演奏音を分けて出力することができます。

#### ● 設定手順

**1.** [SHIFT]+[SAVE/ENTER]を押して、ユーティリティ画面を 表示させます。

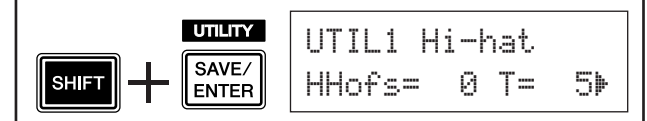

2. 次に[▶]を2回押して下記の画面を表示させます。

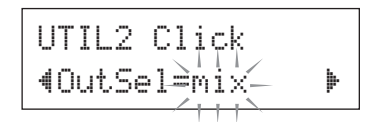

- 3. ジョグダイアルを回して、出力先を以下から選択します。
  - mix
     通常の設定です。クリック音は OUTPUT L、R両端子

     から出力されます。
  - clickL クリック音は OUTPUT L端子からのみ出力されます。 ドラムの演奏音やソングの再生音はすべてモノラルに なって OUTPUT R端子から出力されます。
  - clickR クリック音は OUTPUT R端子からのみ出力されます。 ドラムの演奏音やソングの再生音はすべてモノラルに なって OUTPUT L端子から出力されます。
  - \* PHONES端子には、常にOUTPUT端子と同じ信号が出力 されます。したがって、ここでの設定は、PHONES端子 のステレオL、Rにも適用されます。

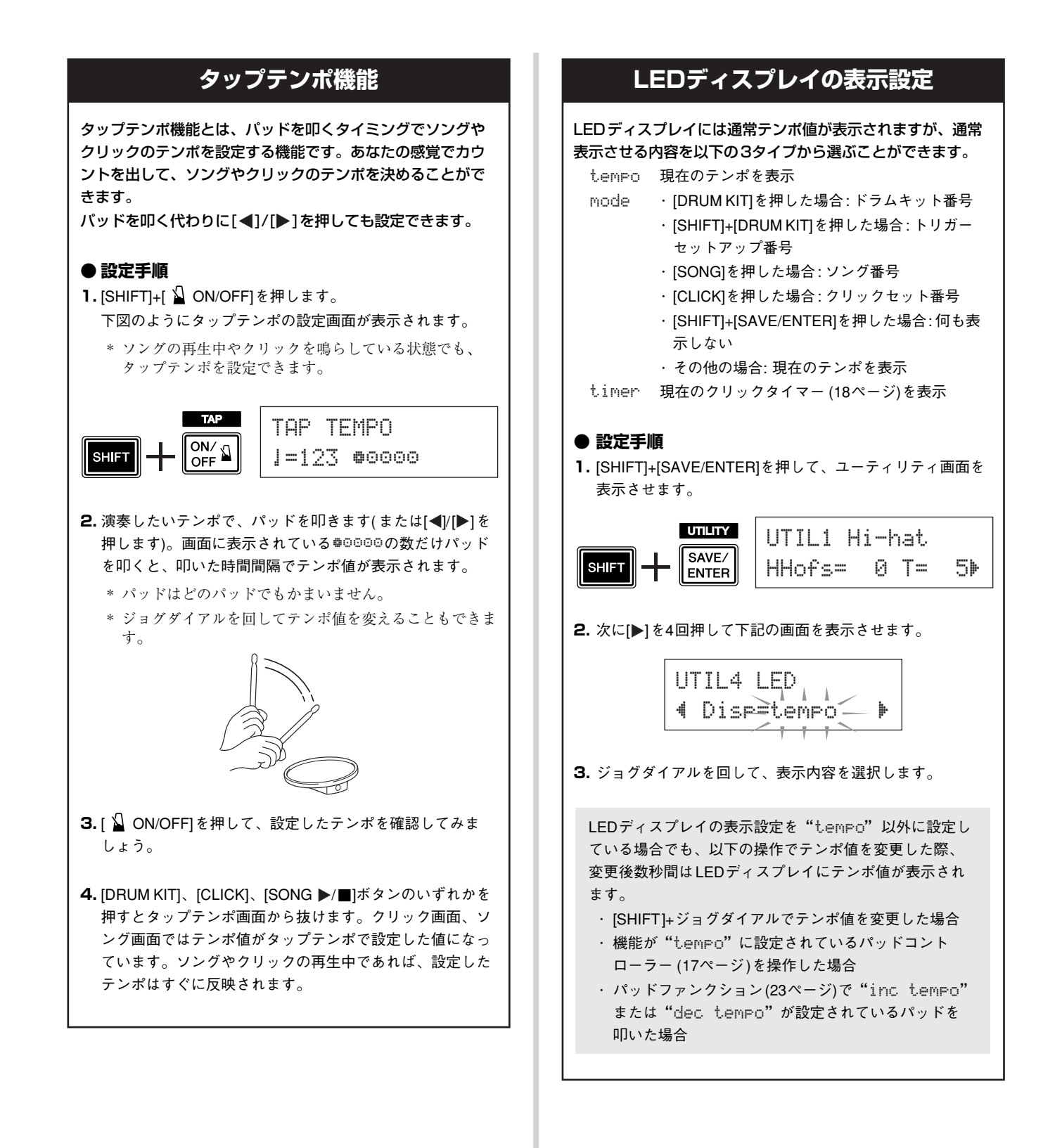

DTXPRESS IVには、さまざまなジャンルのソングデータが、プリセットで63曲も内蔵されています。 ソングに合わせて練習してみましょう。ソングのドラムパートをミュート(消音)して再生したり、ベース音の みを再生したりすることもできます。

loriþ

#### 1 ソングを選ぼう

DTXPRESS IV にセットされているソングを聞いてみましょ う。ソング番号1~63には、ドラムだけでなくキーボードや ブラスなどの伴奏音も含んだプリセットソングが63種類用 意されています。

\*『プリセットソングリスト』(49ページ)

[SONG ▶/■]を押して、ソングの選択画面を表示させます。

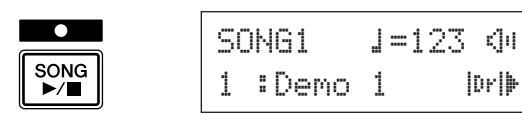

ソング番号が点滅していることを確認し、ジョグダイアルで 再生したいソングのソング番号(1~63)を設定します。

\* ソングを切り替えると、ドラムキットもそのソングに適し たものに切り替わります。

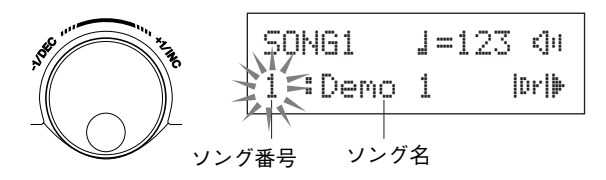

#### **2 ソングを聞いてみよう**

[SONG ▶/■]を押すと、カウントのあとでソングがスター トします。

曲の最後まで再生すると、自動的に先頭に戻って再生します。 停止するときは[SONG ▶/■]を押します。

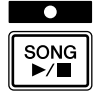

- \* ソングのテンポやボイス(音色)を元(呼び出したとき)の設 定に戻したい場合は、そのソングを選び直してください。
- \* ソング再生中にソングを切り替えると、新しいソングは先 頭から続けて再生されます。

#### ろ ソングの音量、テンポを調節しよう

[◀]/[▶]を押してテンポの値を点滅させ、ジョグダイアルで ソングの再生テンポ(=30~300)を設定します。 次に[▶]を押して点滅位置を右に移動します。スピーカーア イコンが数値表示になり点滅します。ここでソングのドラム 音以外の音量(0~16)を設定できます。ジョグダイアルを回 して自分の演奏音とソングの音量とのバランスを調整しま しょう。

|         | テンポ   | ソングの音量<br>   |
|---------|-------|--------------|
| SONG1   | J=130 | 11           |
| 1 :Demo | 1 1   | Dr <b>iþ</b> |

\* テンポの設定に、タップテンポという方法があります。こ れは、パッドを叩くタイミングでソングやクリックのテン ポを設定する機能です。あなたの感覚でカウントを出して、 クリックやソングのテンポを決めることができます。詳し くは21ページをご覧ください。

# 4 ドラムパートをミュート(消音)しよう

それでは、ソングと一緒に演奏してみましょう。 「▶」を数回押して画面右下の"心""マークを点滅させます。 次にジョグダイアルを右に回して表示を"🛄"にすると、 ソングの中のドラムパートがミュートされた状態で再生され ます。ドラムパートはあなたが演奏しましょう。 ジョグダイアルを左に回して表示を"凹凹"から"心"」に戻す とミュートは解除され、ソングのドラムパートも再生されます。

\* ドラムミュートはソング演奏中でも可能です。

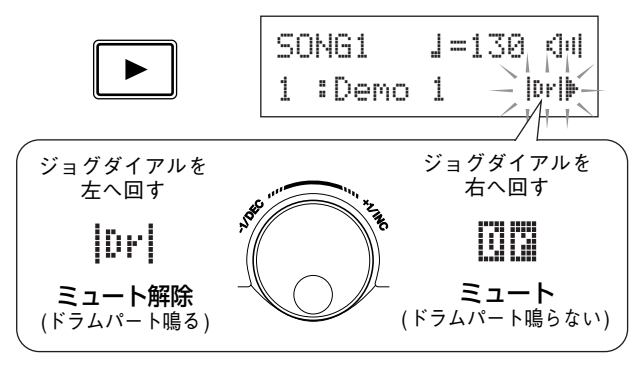

# 5 チューニングをしよう

ソングのチューニングを10セント単位で調整することがで きます。

チューニングの設定は、ユーティリティ画面で行ないます。 まず[SHIFT]+[SAVE/ENTER]を押してユーティリティ画面 を表示させます。次に[▶]を7回押して下記のマスター チューニングの画面を表示させたら、ジョグダイアルで チューニング(-24.0~0~+24.0)を調整します。 1.0は1半音を表します。

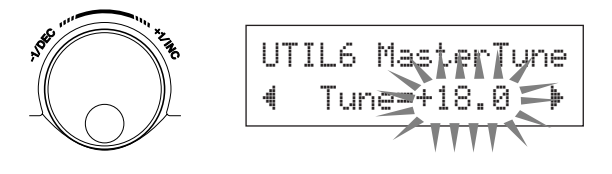

# 6 ベースとプレイしよう

ソング再生時にベース音のみを再生する「ベースソロ」とい う機能があります。ベース音以外の伴奏音をミュートしてソ ングが再生されるので、あなたのドラム演奏とベースのみで リズムトレーニングができます。

[SHIFT]+[SAVE/ENTER]を押して、ユーティリティ画面に 入ります。

次に[▶]を3回押して下記の画面を表示させたら、ジョグダ イアルを回して "BassSolo=on" に設定しましょう。

UTIL3 Song ∜ BassSol⊖≐off→ 

この状態で[SONG ▶/■]を押してソングを再生すると、ソ ングのベース音のみが再生されます。

- \* ドラムミュートやベースソロでソングを再生すると、テン ポが取りづらくなります。そのような場合はソングと同時 にクリック音を流すと演奏しやすくなります。
   [ ▲ ON/OFF]を押すとソングのテンポに従ってクリック音 がスタートします。もう一度[ ▲ ON/OFF]を押すと停止し ます。
- \* 通常は、ソングを切り替えるとそのソングに設定されてい るドラムキットに自動的に切り替わります。 気に入ったソングを別のドラムキットで鳴らしたい場合は、 [DRUM KIT]を押して、ドラムキット選択画面でドラム キット番号を変更します。 また、ドラムミュート "回回"をした状態でソングを切り替 えると、ソングは切り替わってもドラムキットはそのまま になります。

# パッドファンクションの設定

特定のパッドを叩くことでパネルボタンを操作したのと同じ 機能を実行するように割り当てます。設定できる機能は以下 のとおりです。

off......通常の発音動作 inc kitNo..... ドラムキット番号を十1する dec kitNo..... ドラムキット番号を一1する inc clkNo..... クリックセット番号を十1する dec clkNo..... クリックセット番号を一1する inc tempo..... テンボ値を十1する dec tempo..... テンボ値を一1する clkOn/Off..... クリック音をオン/オフする

#### ● 設定手順

**1.** [SHIFT]+[SAVE/ENTER]を押して、ユーティリティ画面を 表示させます。

|  | ∏L1 Hi<br>¦ofs= | i-hat<br>0 T= | 5⊧ |
|--|-----------------|---------------|----|
|--|-----------------|---------------|----|

#### 2. [▶]を数回押してUTIL7の設定画面を表示させます。

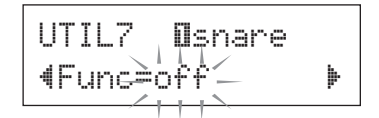

3. 目的のパッドを叩くか[SHIFT]+[◀]/[▶]を押して、機能を割 り当てたいパッド(トリガー入力ソース)を指定します。

4. ジョグダイアルを回して、割り当てる機能を選択します。

パッドファンクション機能を割り当てる 対象のパッド(トリガー入力ソース) UTIL7 日tom1 **4**Func=c1k0n/0ff

上記パッドに割り当てる機能

上記の設定では、②TOM1/10端子のタム1パッドを叩くた びにクリック音をオン/オフできます。 グルーブチェック機能とは、ソングやクリックに合わせてパッドやドラムを演奏する際、再生中のソングやクリックのタイミングで正確に叩けているかをチェックする機能です。

また、タイミングのずれたショットでは発音しない設定(リズムゲート機能)を使うことで、ゲーム感覚で ショットのトレーニングができます。

# グルーブチェックのモード

グルーブチェックには、次の2つのモードがあります。

#### ● 数値表示モード

ショットの正確さを数値表示するモードです。 1ショットごとのタイミングのズレおよび停止するまでの全 ショットのズレの平均、そのばらつきを数値表示します。 GRV2の画面でリズムゲートの設定を"Challenge"以外 に設定すると、このモードになります。

#### \* ショットのタイミング表示

実際のショットのタイミングがジャストタイミングより 遅れている場合は右、速い場合は左にアイコンが表示さ れます。

#### \* リズムゲートの範囲

リズムゲート機能を使うと、設定した範囲のタイミング で叩いた場合にのみ発音し、この範囲を外れたタイミン グで叩いた場合には発音しません。このリズムゲートの 範囲は難易度により3段階とoff(常に発音)から選ぶこと ができ、その範囲は画面上段下部に表示されます。

#### \* テンポ

ジョグダイアルで、ソングまたはクリックのテンポを30 ~300の範囲で設定できます。

#### \* タイミングのズレの表示

GRV4の画面で設定した音符のタイミングを基準として、 実際のショットの時間のずれの平均を数値表示します。 <sup>(1)</sup>(ジャスト)、1~9(単位は16分音符の1/24) ズレのばらつきは<sup>(2)</sup>(2~9,9)。もちろんこの数値が小さ いほどリズムの安定したショットな訳です。

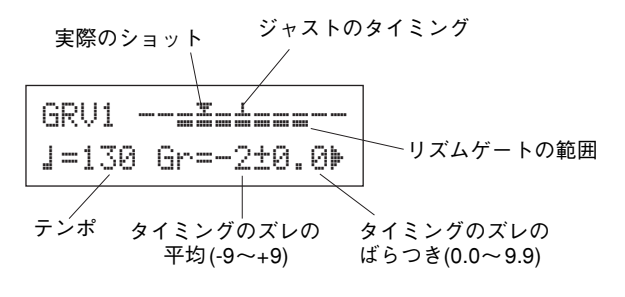

#### ● チャレンジモード

ショットの正確さを100回ごとにDTXPRESS IVが自動判 定し、A~Fの6段階で評価し、その評価に併せてリズムゲー トの設定範囲を自動設定するモードです。 ショットが正確なら許容範囲が狭く、ショットのズレが大き い場合は許容範囲が広くなります。

GRV2の画面でリズムゲートの設定を"Challenge"に設 定すると、このモードになります。

#### \* ショットのタイミング表示

数値表示モードと同様、実際のショットのタイミングが アイコンで表示されます。

#### \* リズムゲートの範囲

設定されているリズムゲートの範囲が画面上段下部に表 示されます。 パッドを規定回数叩き終わると、ショットの正確さが評

何され、リズムゲートの範囲が自動設定されます。

#### \* ショットの精度の評価

画面下段には、規定回数までの残りショット数、現時点 での発音結果(%)が表示されます。

また、現在のレベル(評価)と評価の進行状況の表示は演奏中に変わっていきます。発音結果(%)が90%以上のときは1段階レベルアップし、60%以下のときは1段階レベルダウンします。

- ・現在のレベル(評価): A(最高)~F(最低)
- ・評価の進行状況の表示と意味
  - \*:この調子ならレベルアップ
  - ⇒:この調子なら現在と同レベル
  - ↓:この調子ならレベルダウン

# NOTE

チャレンジモード開始時のレベル(評価)は日に設定されています。

#### \* テンポ

チャレンジモードの画面には表示されませんが、 [SHIFT]を押しながらジョグダイアルを回すと、ソング またはクリックのテンポを30~300の範囲で設定でき ます(LEDディスプレイに表示)。

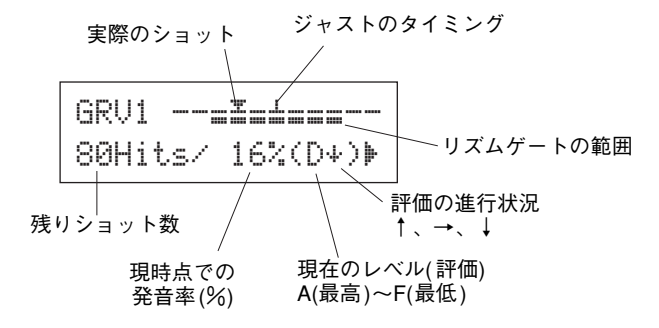

# それでは、グルーブチェック機能を使ってみましょ う。

1 ソング、クリックセットを選んでおこう

あらかじめ、自分が練習したいソングやクリックセットを選んでおきます。

#### 2 リズムゲートを設定(モード選択)する

[SHIFT]+[CLICK]を押してグルーブチェックの1ページめ (GRV1)を表示させます。

| GRV.CHECK | GRV1===          |
|-----------|------------------|
|           | J=123 Gr= 0±0.0⊳ |

次に[▶]を1回押してGRV2ページを表示させます。 この画面でジョグダイアルを回して、リズムゲートを設定し ます。

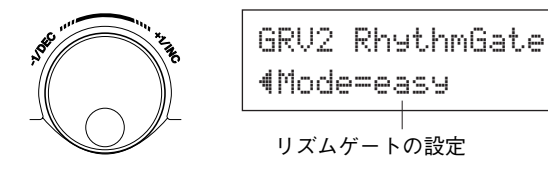

● リズムゲートの設定 off.....どのタイミングで叩いても発音 easy......発音の許容範囲が広い(やさしい)

normal............発音の許容範囲が中程度(ふつう) Pro.......発音の許容範囲が狭い(むずかしい) challenge...自動判定で発音の許容範囲が変化(チャレ ンジモード)

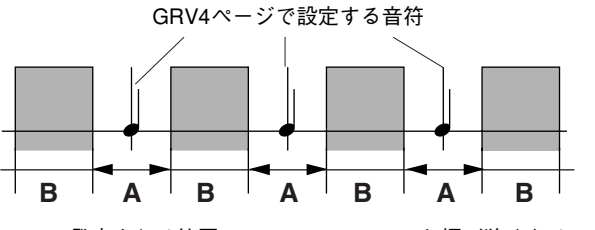

A:発音される範囲(easy→normal→proと幅が狭くなる) B:叩いても発音されない範囲

# 3 パッドを選択する

[▶]を押してGRV3ページを表示させ、ジョグダイアルを回して、グルーブチェックしたいパッド(トリガー入力ソース)を選びます。"all"を選ぶと全パッドが対象になります。
【設定範囲】■snare、Btom1、… ■■Pad12、all

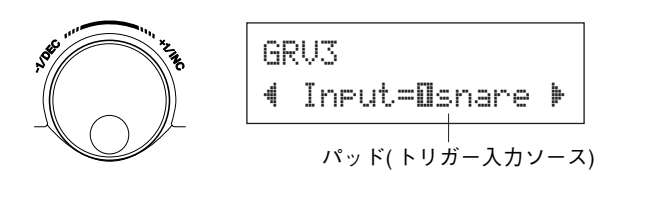

# 4 タイミング(音符)を決める

[▶]を押してGRV4ページを表示させ、ジョグダイアルを回して、グルーブチェックしたいタイミングの音符を選びます。

【設定範囲】アクセントArr、4分音符』(4)、8分音符 よ(8)、16分音符よ(16)、8分三連符よ3

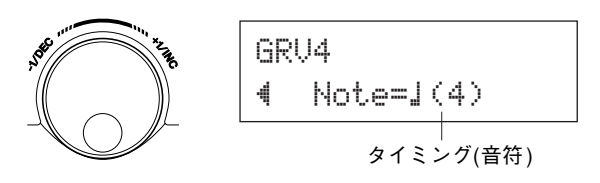

# 5 グルーブチェックスタート!

設定が完了したら、ソングをスタート([SONG ▶/■])また はクリックをスタート([ △ ON/OFF])し、グルーブチェッ クのメイン画面(GRV1)を表示させます。 GRV3ページで設定したパッドを叩くとグルーブチェックが スタートします。

# 6 正確にプレイしよう

ソングやクリックを聞きながら、正確にパッドを叩きましょ う。ジョグダイアルを回して、ソングやクリックのテンポを 調整することもできます。

数値表示モードの場合は、ソングまたはクリックを停止し、 結果を確認しましょう。必要に応じてリズムゲートの設定や パッド、音符などの設定を変えて練習してみましょう。

 \* グルーブチェックの結果は、ソングまたはクリックを再ス タートした際にリセットされます。

**チャレンジモードの場合**は、残りショット数がOHitsになる と、最終評価がA~Fの6段階で表示されます。この評価に よって発音範囲が自動設定されます。評価が高い(Aが高くF が低い)ほど発音の許容範囲が狭く設定されます。

\* グルーブチェックの結果は、ソングまたはクリックを再ス タートした際にリセットされます。また、現在のレベル(評価)と発音範囲もリセットされます。

こんどは、自分の演奏をDTXPRESS IVに録音してみましょう。 録音したデータは、プリセットソングと同様にドラムキットを差し替えたりテンポを変えたりして再生するこ とができます。

# 録音のしくみ

- ・録音は、録音用に用意されたユーザーソング (No. 64~83)に 対して行ないます。プリセットソング(No. 1~63)には録音で きません。
- ソングには、パッドをどのようにどのタイミングで叩いたかと いった演奏情報が録音(記録)されます。これをシーケンスデー タといいます。シーケンスデータは、再生する際に自由に音色 やドラムキットを選んだりテンポを変えたりすることができま す。

## それでは、録音を始めましょう。

#### 1 録音先のソングを選びます

[SONG] を押してソング選択画面を表示させ、録音先の ユーザーソング番号(No. 64~83)を選びます。 プリセットソングに合わせて演奏し、それを録音したい場合 は希望のプリセットソング(No. 1~63)を選びます。この場 合、録音はデータの入っていない若い番号のユーザーソング に対して行なわれます。

![](_page_25_Picture_8.jpeg)

すでにデータのあるユーザーソングを選んだ場合、 上書き録音されそれまでの録音内容は消えてしまい ますので、ご注意ください。

#### 2 録音条件を設定します

[SHIFT] を押しながら [SONG ▶/■] を押して、以下の 録音条件設定画面を表示させます。

\* プリセットソングを選んで録音する際、ユーザーソングす べてにデータが存在していた場合、"Memory full"とエ ラー表示が出ます。ソングクリア(27ページ)の操作で空の ユーザーソングを用意してから、録音条件を設定してくだ さい.

この画面では、録音時のクリックのテンポ、拍子、クオンタ イズを設定します。

[◀]/[▶]を押して設定したい項目を点滅させ、ジョグダイア ルを回してその値を設定します。

![](_page_25_Figure_15.jpeg)

- ・ テンポ 【設定範囲】30~300 録音時のクリックのテンポ(」=)を設定します。
- ・ビート(拍子) 【設定範囲】1~9 録音時のクリックの拍子を設定します。
- クオンタイズ 【設定範囲】 、 3 、 3 (8分音符)、 ♪3(8分3連符)、♪(16分音符)、♪3(16分3連符)、no クオンタイズとは、タイミングがずれて演奏されたパッ ド情報を、ジャストなタイミングに矯正する機能です。 矯正する精度を音符で指定します。DTXPRESS IVでは クオンタイズをかけながら録音することができます。

\* "no"にするとクオンタイズはかかりません。

#### ● クオンタイズの動作例

・タイミングがずれて入力されたデータ

![](_page_25_Figure_22.jpeg)

# 3 録音を開始しましょう

[SONG ▶/■]を押すと、カウントのあとで録音が開始され ます。クリック音を聞きながら演奏しましょう。

![](_page_25_Figure_25.jpeg)

録音中は、絶対に電源を切らないでください。すべ てのユーザーソングデータが失われるおそれがあり ます。

# 4 録音の終了

[SONG ▶/■] を押すと録音終了し "now storing ...." とデータ保存中のメッセージがしばらく表示されます。

![](_page_26_Picture_3.jpeg)

now storing ...

"now storing ...."表示中は、絶対に電源を切 らないでください。すべてのユーザーソングデータ が失われるおそれがあります。

データ保存が完了すると"completed!"と表示後、ソング 選択画面に戻ります。

#### 完成したソングは、電源を切っても保存されます。

#### 5 ソングを聞いてみよう

表示されたソング選択画面を確認しましょう。 録音されたユーザーソング番号が点滅しています。 [SONG ▶/■]を押すと、今録音した演奏が最初から再生 されます。

\* 録音時のドラムキットとは別のキットに変更して再生する ことができます。変更する場合は、[DRUM KIT]を押して ドラムキットの選択画面(KIT1ページ)に入ってから、ジョ グダイアルを回してキットを選択します。

#### 6 ユーザーソングに名前を付けよう

録音したユーザーソングのソング名は、プリセットソングの
 ソング名または "Untitled" になっています。
 完成したユーザーソングにオリジナルの名前を付けましょう。
 \* プリセットソングのソング名は変更できません。

**6-1.** ソング選択画面で[SAVE/ENTER]を押します。ソン グ名の設定画面が表示されます。

UTILITY SAVE/ ENTER

![](_page_26_Picture_15.jpeg)

6-2. [◀]/[▶]を押して変更したい文字を点滅表示させ、 ジョグダイアルを回して文字を選びます。ユーザーソ ング名は最大8文字まで付けることができます。 使用できる文字は以下のとおりです。(表示順)

スペース

!"#\$%&`()\*+,-./0123456789:;<=>?@ ABCDEFGHIJKLMNOPQRSTUVWXYZ[¥]^\_` abcdef9hijklmnop9rstuvwx9z(|)++ **6-3.** [SAVE/ENTER]を押すと、セーブ実行の確認を求める画面が表示されます。

![](_page_26_Picture_20.jpeg)

#### 6-4. [SAVE/ENTER]を押すと、セーブが実行されます。

\* セーブをキャンセルする場合は、[SAVE/ENTER]、
 [SHIFT]以外のすべてのボタン("Are you sure"画面ではジョグダイアルも含む)のうちいずれかを押します。

セーブが完了すると "completed!" と表示後、ソン グ選択画面に戻ります。ソング名が確定されました。

#### 7 ソングを消すには

不要なユーザーソングは、以下の手順で消去します。

\* プリセットソングは消去できません。

- **7-1.** ソング選択画面でソング番号を点滅表示させ、消去したいユーザーソングをジョグダイアルで選びます。
- **7-2.** [▶]を2回押して、SONG2の設定画面を表示させます。

SONG2 Clear ¶Are You Sure ?

**7-3.** [SAVE/ENTER]を押すと、"now clearing ...." とデータ消去中のメッセージがしばらく表示されま す。

![](_page_26_Picture_31.jpeg)

"now clearing ...."表示中は、絶対に電源を切らないでください。すべてのユーザーソングデータが失われるおそれがあります。

**7-4.** データ消去が完了すると "completed!" と表示後、 SONG1の設定画面に戻ります。

#### NOTE

 『ファクトリーセット』を実行すると、ユーザーソング (No.64 ~83)がすべて消去されます。また、現在DTXPRESS IV に設 定されている内容(全クリックセット、ユーザートリガーセット アップ(No.8~11)、ユーザードラムキット(No.51~70)、ユー ティリティー情報)もすべて工場出荷時の内容に書き替えられ てしまいますので、ご確認の上で実行してください。(35ページ)

# パッドごとに自分の好きなドラムボイスを割り当て、チューニングやパン、減衰時間、リバーブ量などを設定 し、オリジナルのドラムキットをセットアップしましょう。

- \* ドラムボイス:各パッドに割り当てられる打楽器音のこと。
- \* ドラムキット:各パッドに割り当てられた打楽器音(ドラムボイス)をセットにしたもの。

# 1 ドラムキットを選ぶ

[DRUM KIT]を押してドラムキットの選択画面(KIT1ページ) を表示させます。

![](_page_27_Figure_6.jpeg)

ジョグダイアルを回して、ベースになるドラムキットを選び ます。あなたが作りたいドラムキットのサウンドに近いもの を選びましょう。

\* プリセットドラムキット(No.1~50)もユーザードラムキッ ト(No.51~70)も編集することができます。

## 2 ドラムボイスを選ぶ

ここでは例としてバスドラム音(kick)を作り込んでいきましょう。

**2-1.** [▶]を押して、ドラムボイスの選択画面(KIT2)を表示 させます。

![](_page_27_Picture_12.jpeg)

**2-2.** 編集対象のパッド(トリガー入力ソース)の切り替え は、目的のパッドを叩くか[SHIFT]+[◀]/[▶]で行な います。

> キックペダルを踏むか、または[SHIFT]+[◀]/[▶]で "回kick"を選びます。これは、トリガー入力端子の ⑧KICKに接続しているパッド入力、つまりキックペ ダルのパッド入力を選んでいます。

![](_page_27_Picture_15.jpeg)

設定対象のパッド KIT2 □kick □ ■K01:OakCustom ▶

#### ● パッド(トリガー入力ソース)について

パッドの入力ソースとは、DTXPRESS IVのトリガー入力端子 ①SNARE~⑧KICK/9に接続しているパッドやドラムトリガー (ヤマハDT20など)から送られるトリガー情報の種類をいいます。 TP65、KP125/65、PCY65/130、DT10/20などのモノ ラル出力のパッド類の場合は、1つの入力端子には1つの入力 ソースが割り当てられます。 RHH135/130、PCY65Sなどのステレオ出力のパッド類の場 合は、1つの入力端子に2つの入力ソース(パッド入力とリムス) イッチ入力、2種類のパッド入力など)が割り当てられます。 TP65S、TP120SD/100、PCY155/150S/135/130SC などの3ゾーンパッド類の場合は、1つの入力端子に3つの入力 ソース(パッド入力と2種類のリムスイッチ入力など)が割り当て られます。 各入力ソース表示の意味は以下のとおりです。 ■snare ① SNARE端子のパッド入力 ①SNARE端子のオープンリムスイッチ入力 NsnrOp NsnrCl ① SNARE端子のクローズドリムスイッチ入力 ■snrOff スナッピーOFF時の①SNARE端子パッド入力 ■snr0f0P スナッピー OFF時の①SNARE端子オープン リムスイッチ入力 ■snr0fC1 スナッピー OFF時の①SNARE端子クローズド リムスイッチ入力 8tom1 TOM1端子のパッド入力 Etom2 ③ TOM2端子のパッド入力 Øtom3 TOM3端子のパッド入力 Øride ⑤ BIDF端子のパッド入力 BrideE ⑤ RIDE端子のエッジリムスイッチ入力 Gridan ⑤ RIDE端子のカップスイッチ入力 Ocrash ⑥ CRASH端子のパッド入力 GcrashE ⑥ CRASH端子のエッジリムスイッチ入力 GcrashC ⑥ CRASH端子のカップスイッチ入力 0hh0p HHコントローラーがクローズでないときの HIHAT端子のパッド入力 **OhhOpE** HHコントローラーがクローズでないときの ⑦ HI HAT 端子のエッジリムスイッチ入力 0hhCl HHコントローラーがクローズのときの ⑦ HI HAT 端子のパッド入力 WhhC1E HHコントローラーがクローズのときの ⑦ HI HAT 端子のエッジリムスイッチ入力 WhhFtCl HHコントローラーの踏み込み入力 WhhSplsh HHコントローラーのフットスプラッシュ入力 Ekick ⑧ KICK端子のパッド入力 **Ppad9**  ⑧ PAD9端子のパッド入力 □□Pad10 ② PAD10端子のパッド入力 □□Pad11 ③ PAD11端子のパッド入力 IIEPad12 ④ PAD12端子のパッド入力 \* モノラル出力のパッド類にはリムスイッチ出力はありま せん。

2-3. "回kick"の横の"圆"はレイヤー番号=1、"圆"はレ イヤー番号=2を表しています。1つの入力ソースで2 つの楽器音を鳴らすことができます(2レイヤー)。ど ちらの楽器音を編集するかをここで切り替えます。

> KIT2 ⊡kick ⊡— レイヤー番号 ∢KØ1:OakCustom ▶

2-4.次に、ドラムボイスの分類を決めます。ドラムボイスの分類は、メトロノームのクリックサウンドの場合 (19ページ)と同じです。

● ボイスの分類

K: キック S: スネア T: タム C: シンバル H: ハイハット P: パーカッション E: 効果音

ここでは "K: キック"を選択しましょう。[◀]/[▶] を押してボイスの分類を点滅させ、ジョグダイアルを 回して、"K"を選びます。

データの設定を変更すると、"KIT"表示のあとに "※"が表示されます。これはデータが変更されたことを示しています。セーブ操作(34ページ)を実行するとこの表示は消えます。セーブ操作をせずに他のドラムキットに切り替えるなどすると、設定内容は元に戻ってしまいます。残しておきたいデータはセーブしておきましょう。

#### 2-5. 次に、ドラムボイスを選びましょう。

[◀]/[▶]を押してボイス番号を点滅させ、ジョグダイ アルを回して、ドラムボイスを指定します。ボイス番 号とボイス名が表示されます。

ここでは"K02:MapleCustm"を選択してみま しょう。

\* "00"に設定すると、ボイス名に"NoAssi9n"と 表示され、音が鳴らなくなります。

KIT2\* ©kick © ∢K02:MapleCustm⊳

#### NOTE

- ・レイヤー1、2ともにドラムボイスを設定した場合、KIT3~10の画面上段右にレイヤーのアイコン(①または ③)が表示されます。このアイコンを点滅させ、ジョグダイアルを回して、設定対象のレイヤーを切り替えます。
- レイヤー1、2のどちらか一方のみにドラムボイスを設定(もう 一方は"NoRssign")した場合、KIT3~10の画面にレイヤー のアイコンは表示されません。ドラムボイスが設定されている 側のレイヤーが設定対象となります。
- ・レイヤー1、2ともにドラムボイスを設定していない(どちらも "NoRssign")場合、KIT3~18の画面において設定値部分が "---" 表示となり設定できません。

# これで、材料となるドラムボイスを選びました。 このキックのドラムボイスを様々に編集して、オリ ジナルのバスドラム音を作りましょう。

編集できる項目はたくさんありますが、すべての項目を設定する 必要はありません。また、以下で紹介する順番どおりに設定する 必要もありません。KIT画面3ページから25ページの中から編集 したい画面を選んで設定しましょう。

#### データを変更したら保存しましょう!

設定を変更したデータは、必ずセーブ操作で保存しておきま しょう。保存方法は、手順26をご覧ください。 セーブ操作をせずに他のドラムキットに切り替えるなどする と、設定内容は元に戻ってしまいます。残しておきたいデータ は必ずセーブしておきましょう。

#### 3 ボリュームを変えてみよう

パッドを叩いたときのドラムボイスの音量を変えてみましょ う。他のパッドの音量とのバランスを調整します。

[▶]を押してKIT3ページを表示させ、ジョグダイアルを回し て、音量(0~127)を設定します。

![](_page_28_Picture_24.jpeg)

# 4 チューニング(ピッチ)を変えてみよう

ドラムボイスのチューニング(音程)を変えてみましょう。

[▶]を押してKIT4ページを表示させ、ジョグダイアルを回して、チューニングを設定します。

-24.0~0~+24.0の範囲で設定できます。1.0は1半音を 表します。

> KIT4\* ⊡kick 🛛 ◀ Tune=- 3.0 🕨

#### 5 パンを変えてみよう

ドラムボイスのパン(ステレオでの定位)を変えてみましょう。

[**▶**]を押してKIT5ページを表示させ、ジョグダイアルを回して、パンを設定します。

"L64"(左端)~ "C"(中央)~ "R63"(右端)と、設定に よって現在選択されているドラムボイスの聞こえる位置が移 動します。

![](_page_28_Picture_34.jpeg)

#### () ディケイ(音の減衰時間)を変えてみよう

ドラムボイスのディケイ(音が鳴ってから消えるまでの時間) を変えてみましょう。

[▶]を押してKIT6ページを表示させ、ジョグダイアルを回して、ディケイ(-64~0~+63)を設定します。 プラスの値にすると歯切れの良い音になります。

![](_page_29_Picture_4.jpeg)

#### 7 音色を変えてみよう(フィルターの設定)

フィルターのカットオフ周波数を調整して、ドラムボイスの 音色(音の明るさ)を変えてみましょう。

[▶]を押してKIT7ページを表示させ、ジョグダイアルを回して、カットオフ周波数(-64~0~+63)を設定します。 プラスの値にすると明るい音色になります。

![](_page_29_Picture_8.jpeg)

#### 8 MIDIノートナンバーを設定する

トリガー入力があった際に出力するMIDIノートナンバーを設 定しましょう。

[▶]を押してKIT8ページを表示させ、ジョグダイアルを回し て、MIDIノートナンバー (0~127)を設定します。ノートナ ンバーと音名(C-2~G8)が表示されます。

| KIT8*  | Ekick  | ۵ |
|--------|--------|---|
| 4Note= | 32/G#0 | ŀ |

- \* 他の入力ソースですでに割り当てられている MIDIノートナ ンバーを設定した場合、"Note="のあとに"\*"が表示 されます。
- \* 複数のパッドで同じMIDIノートナンバーを設定した場合、 入力ソースの順番が早いものの設定が優先され、重複している入力ソースは同じ音が鳴ります。 また、MIDIノートナンバーの重複のため設定できない場合は、下段に"(Note# in use)"または"(# in use)"と表示されます。

#### 9 MIDIチャンネルを設定する

トリガー入力があった際に出力する MIDI ノートオン情報の出 力 MIDIチャンネルを設定しましょう。

[▶]を押してKIT9ページを表示させ、ジョグダイアルを回し て、出力MIDIチャンネル(1~16)を設定します。

| ΚI | T9*  | Ekick | Ø |
|----|------|-------|---|
| 4  | MIDI | Ch=10 | Þ |

#### 1() MIDI出力のゲートタイムを設定する

MIDIノートオン情報出力時のゲートタイム(キーオンから キーオフまでの時間間隔)を設定しましょう。

[▶]を押してKIT10ページを表示させ、ジョグダイアルを回 して、ゲートタイム(0.0s~9.9s)を設定します。

| KIT10* | Ekick    | Ø |
|--------|----------|---|
| ∢GateT | ime=0.3s | Þ |

#### 11 MIDIキーオフ認識のオン/オフを設定する

MIDIキーオフメッセージを認識する/しないを設定しましょう。

\* この設定はレイヤー 🛛、 🛛 共通となります。画面上部右に 🖳 🖉 は表示されません。

[▶]を押してKIT11ページを表示させ、ジョグダイアルを回 して、キーオフを設定します。

> KIT11∗ ⊡kick ∢KeyOff=disable⊭

enable.....キーオフを認識します。 disable......キーオフを認識しません。

\* "disable"に設定した場合、ボイスによっては音が鳴 りっぱなしになってしまうものがあります。[DRUM KIT] を押すと音を止めることができます。

#### 12 ホールドモードを設定する

パッドを叩くたびにMIDIキーオンとキーオフを交互に出力す ることができます。

\* この設定はレイヤー 🗓 🛛 共通となります。画面上部右に 💷 は表示されません。

[▶]を押してKIT12ページを表示させ、ジョグダイアルを回 して、ホールドモードを設定します。

> KIT12\* ⊡kick ◀ HoldMode=off ▶

on.....パッドを叩くたびにMIDIキーオンとキーオフを 交互に出力します。

- off ......通常動作。パッドを叩く動作ではMIDIキーオン だけを出力します。ディケイタイム終了後、自 動的にキーオフを出力します。
- \* "on"に設定した場合は、KIT15でキーアサインモードを "high"に設定することをおすすめします。

#### 13 クロスフェードを設定する

レイヤーボイス<sup>団</sup>、<sup>団</sup> 間でベロシティによるクロスフェード を設定します。

\* この設定はレイヤー 🗓、🛛 共通となります。画面上部右に 🛄 🕼 は表示されません。

[▶]を押してKIT13ページを表示させ、ジョグダイアルを回 して、クロスフェードのタイプを設定します。

![](_page_30_Figure_8.jpeg)

#### ● クロスフェードのタイプ

#### 0......クロスフェードなし。

![](_page_30_Figure_11.jpeg)

5

↑縦軸:レイヤー □、 □間のバランス
 →横軸:ベロシティ
 ご/// :レイヤー □
 :レイヤー □

#### 14 オルタネートグループを設定する

ハイハットクローズとハイハットオープンのように、同時に は鳴らしたくないドラムボイスを同じオルタネートグループ 番号に指定しておくと、発音中のボイスと同じオルタネート グループ番号のボイスのトリガーを受けた場合、発音中のボ イスを消してから次のボイスを発音(ハイハットオープンの発 音を消してからクローズが発音)します。

\* この設定は2レイヤーの入力ソースに対しては無効となり ます。画面上部右に団/団は表示されません。

[▶]を押してKIT14ページを表示させ、ジョグダイアルを回 して、オルタネートグループを設定します。

| KI | Т | 1 | 4*  | Θk | i | ck |   |
|----|---|---|-----|----|---|----|---|
| 4  | Α | 1 | tGr | p= | 0 | ff | ŀ |

○♀♀ .....消音動作は行なわれません。

HH Pad......ハイハットパッドを叩いたときのボイス (町hhOp、町hhOpEなど)に設定します。

- HH Fd1......ハイハットペダルを踏んだときのボイス (回hhFtC1、回hhSp1sh、回hhC1、 回hhC1Eなど)に設定します。
- 1~9.....オルタネートグループ番号。同時に鳴らしたく ないボイスを同じ番号に指定します。

#### 15 キーアサインモードを設定する

同じMIDIノートナンバーのボイスが同時に複数鳴る場合の発音ルールを設定します。

\* この設定はレイヤー 🗓 🛛 共通となります。画面上部右に 🗓 🖞 は表示されません。

[▶]を押してKIT15ページを表示させ、ジョグダイアルを回 して、キーアサインモードを設定します。

![](_page_30_Figure_27.jpeg)

Poly.....重ねて発音します。

- semi .....常に最大3音まで鳴るように、4番めを鳴らす場合は前に発音中の音が消音されます。
- MONO .....前に発音中の音を消音し、常に1音だけを発音します。
- high .....前に発音中の音を消音し、常に1音だけを発音します。ただし、最大同時発音数の32音を越えた場合でもこのノートナンバーのボイスは消音されません。

# 16 パッドソングを設定する

パッドを叩いたときに、指定したソングを再生させる機能で す。パッドソングは、ソング画面で選択されるメインのソン グとは独立して再生でき、1つのドラムキットに対して最大 3つのパッドソングを設定することができます。

\* この設定はレイヤー 🗓、 🛛 共通となります。画面上部右に 🛄 🕼 は表示されません。

[▶]を押してKIT16ページを表示させ、ジョグダイアルを回 して、割り当てるソング番号、リピート、再生モードを設定 します。

![](_page_31_Figure_5.jpeg)

#### ● ソング番号

off、45~63…パッドソングに割り当てるソング番号。

#### ● リピート

☆ …………リピート再生(ソングの終わりまで再生すると ソングの先頭に戻り再生を繰り返す)します。 → …………………ノーマル再生します。

#### ● 再生モード

- ▶1ач .....パッドを叩くたびに、指定したパッドソングを スタート/ストップします。
- chse .....パッドを叩くたびに、指定したパッドソングを 1小節のみ再生しポーズします。
- ctof .....パッドを叩くたびに、指定したパッドソングを スタート/ストップします。ただし、"ctof" に指定されているパッドソングが再生されてい る場合はそれを停止します。"ctof"に指定 されているパッドソングは常に1つしか再生さ れないように動作します。
- \* パッドソングは1つのドラムキットに対して3つまで設定で きます。他のパッドにもパッドソングを設定する場合は、 目的のパッドを叩くか[SHIFT]+[◀]/[▶]を押して、画面上 段に目的のパッド名(トリガー入力ソース)を表示させます。 ただし、すでにパッドソングを3つ設定している場合は、 "Song=off"の表示から変更できません。
- \* パッドソングのテンポはソング画面またはクリック画面で 表示されているメインのソングと同じ設定となります。
- \* パッドソングを割り当てた入力ソースに、UTIL7ですでに 機能が割り当てられている場合(23ページ)は、 "Song=(in use!)"と表示され、UTIL7での設定が優 先されます。
- \* パッドソングを複数個設定した場合、パッドソングの組み 合わせによっては音色が変わって再生されることがありま す。

#### 17 リムトゥパッドを設定する

入力ソースがリムスイッチ入力の場合にのみ有効な機能です。 リムを叩いたときに、リムスイッチ情報と同時に同じパッド (トリガー入力端子)のパッド情報も出力させることができま す。この設定により、スネアのリムショット時にパッドも同 時に鳴らすことができます。

- \* この設定はレイヤー 🛛、🛛 共通となります。画面上部右に 🖾 🕼 は表示されません。
- \* 入力ソースにリムスイッチ以外の入力を選択している場合 は "RimToPad=---"と表示され、設定できません。こ こでは入力ソースに "■SnrOp"を選んだ場合の画面で説 明します。

[▶]を押してKIT17ページを表示させ、ジョグダイアルを回 して、リムトゥパッドを設定します。

![](_page_31_Picture_23.jpeg)

off .....リムスイッチ情報のみを出力します。 on .....リムスイッチ情報とパッド情報を出力します。

#### 18 リバーブのかかり具合を変えてみよう(1)

入力ソースごとに、そのボイス(レイヤー1、2)のリバーブ への送り量を設定します。リバーブのかかり具合の調節がで きます。

- \* この設定はレイヤー 🗓 🕻 共通となります。画面上部右に 🗊 🕼 は表示されません。
- \* ここで設定した送り量にKIT19で設定したドラムリバーブ センド量を掛け合わせたものが、実際のリバーブへの送り 量となります。

[▶]を押してKIT18ページを表示させ、ジョグダイアルを回 して、リバーブセンドレベル(0~127)を設定します。

> KIT18\* ⊡kick ∢ RevSend= 30 ♪

#### 19リバーブのかかり具合を変えてみよう (2)

ドラムボイス全体の、リバーブへの送り量を設定します。

- \* この設定はドラムボイス全体に共通となります。画面上部 右に<sup>図</sup>/<sup>1</sup><sup>1</sup><sup>1</sup> は表示されません。
- [▶]を押してKIT19ページを表示させ、ジョグダイアルを回 して、ドラムリバーブセンドレベル(0~127)を設定します。

KIT19\* ◀ RevSendDr= 40⊧

#### 20 リバーブタイプを変えてみよう

ドラムキットごとに、使用するリバーブのタイプを設定しま す。設定したリバーブタイプは、ドラムキットの全入力ソー スに共通です。

\* この設定はドラムボイス全体に共通となります。画面上部 右に<sup>国</sup>/国は表示されません。

[▶]を押してKIT20ページを表示させ、ジョグダイアルを回 して、リバーブタイプを設定します。

> KIT20\* ∢RevType=hall1 ♪

\* hall、room、stageは、数字が大きいほど効果が大きくなり ます。

#### 21 リバーブのかかり具合を変えてみよう(3)

ドラムキットごとに、リバーブエフェクトからの信号の戻り 量を設定します。設定したリバーブタイプは、ドラムキット の全入力ソースに共通です。

DTXPRESS IV全体に対するリバーブのかかり具合が調整されます。

[▶]を押してKIT21ページを表示させ、ジョグダイアルを回 して、リバーブマスターリターンレベル(0~127)を設定し ます。

> KIT21\* **∢**RevMastRet= 64▶

#### 22 パッドコントローラーを設定する

パッドコントローラー付きパッドを①SNARE端子に接続し、 トリガーセットアップTRG2(パッドタイプ)を "Type=TP1/Snr" に設定している場合にのみ有効な機能で す。

パッドコントローラーを回すことで、以下のいずれかの調整 を行なうことができます。

off .....機能なし

snares......スナッピーの張り具合の調整(オープンリム音に も効果)

tuning......チューニングの調整(オープンリム音にも効果) tempo......テンポの調整

DTXPRESS IVスペシャルセットをお買い求めの方は、トリ ガーセットアップを"1 "SP Med" に設定(14ページ)すれ ば、この機能は有効に設定されます。使用するドラムキット によって、パッドコントローラーで調整する効果の初期設定 値は異なります。

\* この設定画面の上部右に四個は表示されません。

[▶]を押してKIT22ページを表示させ、ジョグダイアルを回 して、パッドコントローラーの機能を設定します。

> KIT22\* ∢PadCtl=snares ♪

#### 23 スナッピーを設定する

①SNARE端子に接続されたパッドのスナッピーの張り具合を調節します。

パッドコントローラーが付いていないパッドにも有効です。

\* この設定画面の上部右に間/回は表示されません。

[▶]を押してKIT23ページを表示させ、ジョグダイアルを回して、スナッピーの張り具合を設定します。

![](_page_32_Picture_29.jpeg)

1~24 .....1はスナッピーが最も緩んだ状態。数値が大きく なるほどスナッピーが張った状態になります。

\* この設定を変更すると、入力ソース "■snare" および "■snrOp"のディケイ設定(KIT6)も同時に変更されます。

# 24 プログラムチェンジ、バンクセレクトを設定する

ドラムキットが選択されたときに送信するMIDIプログラム チェンジナンバーと、そのバンクセレクトMSB、LSBを設 定します。MIDIチャンネルごとに設定できます。 プログラムチェンジを送信することで、DTXPRESS IVのド ラムキットを切り替えた際、MIDI OUT端子に接続したMIDI 機器の音色を切り替えるなどの操作ができます。

\* この設定画面の上部右に凹/回は表示されません。

[▶]を押してKIT24ページを表示させ、ジョグダイアルを回して、以下の各設定を行ないます。

![](_page_33_Figure_5.jpeg)

\* プログラムチェンジ出力のオン/オフが "off" に設定され ている場合、PCおよびM、Lの値は "---"表示となり設 定できません。

#### ● MIDIチャンネル

1~16.....プログラムチェンジの設定対象のMIDIチャンネル。

● プログラムチェンジ出力のオン/オフ

on.....プログラムチェンジを出力します。 off......プログラムチェンジを出力しません。

#### ● プログラムチェンジナンバー

001~128......送信するプログラムチェンジナンバー

#### ● バンクセレクトMSB、LSB

```
000~127 ......バンクセレクトMSB番号、LSB番号
```

\* バンクセレクトMSB、LSBの値については、接続するMIDI 機器のボイスリスト、MIDIデータフォーマットなどをご覧 ください。

#### 25 コントロールチェンジのボリューム、パンを設定 する

ドラムキットが選択されたときに送信するMIDIコントロール チェンジのボリュームとパンを設定します。MIDIチャンネル ごとに設定できます。

コントロールチェンジを送信することで、DTXPRESS IVの ドラムキットを切り替えた際、MIDI OUT端子に接続した MIDI機器の音色のボリューム、パンも切り替えることができ ます。

\* この設定画面の上部右に凹/回は表示されません。

[▶]を押してKIT25ページを表示させ、ジョグダイアルを回して、以下の各設定を行ないます。

![](_page_33_Figure_21.jpeg)

\* コントロールチェンジ出力のオン/オフが "off" に設定されている場合、VolおよびPanの値は "---"表示となり設定できません。

#### ● MIDIチャンネル

- 1~16.....コントロールチェンジの設定対象のMIDIチャン ネル。
- コントロールチェンジ出力のオン/オフ

on.....コントロールチェンジを出力します。 off .....コントロールチェンジを出力しません。

#### ● ボリューム

0~127.....送信するボリュームコントロールチェンジの データ値

#### ● パン

0~127.....送信するパンコントロールチェンジのデータ値

#### 26 できあがったオリジナルのボイスを保存しよう

音作りのできたドラムボイスを、以下のセーブ操作で本体メ モリーに保存しておきましょう。ユーザードラムキット(51 ~70)に、ドラムキット単位で保存することができます。

![](_page_33_Picture_33.jpeg)

セーブをせずにドラムキットを切り替えると、編集 内容は消えてしまいます。設定や変更をしたあとは 必ず保存を行なってください。

**26-1.**[SAVE/ENTER]を押します。以下のような画面が表示されます。

セーブ先のドラムキット番号

UTILITY SAVE/ ENTER

KIT save to 51 :[Oak Custom ]

編集したドラムキット名

- 26-2. ジョグダイアルを回して、セーブ先のユーザードラム キット番号(51~70)を指定します。
  - \* プリセットドラムキット(1~50)にはセーブするこ とはできません。
  - \* すでにデータがあるユーザードラムキット番号に セーブすることもできます。ただしその場合は新し い内容に書き換えられてしまいます。ご確認の上で 実行してください。

- 26-3.ドラムキット名を変更する場合は、[◀]/[▶]を押して 変更したい文字を点滅表示させ、ジョグダイアルを回 して文字を選びます。ドラムキット名は最大12文字 まで付けることができます。 使用できる文字は以下のとおりです。(表示順) スペース !"#\$½&?()\*+,-./0123456789:;<=>?@ ABCDEFGHIJKLMNOPQRSTUVWXYZ[¥]^\_` abcdef9hijk1mnoparstuvwxyz(1)++
  - **26-4.**[SAVE/ENTER]を押すと、セーブ実行の確認を求める画面が表示されます。

![](_page_34_Picture_3.jpeg)

#### 26-5.[SAVE/ENTER]を押すと、セーブが実行されます。

\* セーブをキャンセルする場合は、[SAVE/ENTER]、 [SHIFT]以外のすべてのボタン("Are you sure"画面 ではジョグダイアルも含む)のうちいずれかを押し ます。

セーブが完了すると、以下の画面が表示されます。

![](_page_34_Picture_7.jpeg)

#### これでオリジナルボイスのバスドラムを持ったドラ ムキットができました。

同様の手順で、他のパッド(入力ソース)のドラムボ イスも作って、自分だけのドラムキット作りにチャ レンジしてみてください。

# ファクトリーセット DTXPRESS IVの内部の設定をすべて、工場出荷時の状態に 戻す機能です。 ファクトリーセットを実行すると、現在 DTXPRESS IV に設定されている内容(全クリックセット、ユーザートリ ガーセットアップ (No.8 ~ 11)、ユーザードラムキット (No.51~70)、ユーザーソング(No.64~83)、ユーティ リティー情報)はすべて工場出荷時の内容に書き替えられ てしまいますので、ご確認の上で実行してください。 ● 設定手順 1. [SHIFT]+[SAVE/ENTER]を押して、ユーティリティ画面を 表示させます。 UTILITY UTIL1 Hi-hat SAVE/ HHofs= 0 T= 5) SHIFT ENTER 2. [▶]を数回押してUTIL8の設定画面を表示させます。 UTIL8 4 Factory Set 3. 上記画面でISAVE/ENTERIを押すと、ファクトリーセット 実行の確認を求める下の画面が表示されます。 \* ファクトリーセットをキャンセルする場合は、[SAVE/ ENTER]、[SHIFT]以外のすべてのボタン(ジョグダイア ルも含む)のうちいずれかを押します。 All data will be lost.AreYouSure? 4. ここでもう一度[SAVE/ENTER]を押すと下記の表示が出て ファクトリーセットが実行されます。 All Memory Initializing...

トリガーセットアップデータとは、トリガー入力端子に接続したパッドやドラムトリガー (ヤマハDT20など) からのトリガー入力信号を、DTXPRESS IVで内部処理するのに適性な信号に調整するためのデータです。 セットに付属された以外のパッドやアコースティックドラムにドラムトリガーを装着したものをお使いの場合 は、トリガー入力ごとに感度の調整を行なう必要があります。また、クロストーク\*やダブルトリガー \*を防止 するための設定も行ないます。

- \* クロストーク:隣接した端子間でトリガー信号が混じり合うこと。
- \* ダブルトリガー:1回のショットに対してトリガー信号を2回発すること。二度鳴り。

# トリガーセットアップの設定手順

DTXPRESS IV セット(スタンダードセット/スペシャルセット) 以外のパッドやドラムトリガーを接続した場合や、ダブルトリ ガーやクロストークの解消のために、プリセットのトリガーセッ トアップを修正したり、個々のパッドごとに詳細な設定を行なう ことができます。

また、そうして設定したカスタムセットアップは、トリガーセットアップのNo. 8~11 に保存しておくことができます。

- [SHIFT]+[DRUM KIT]を押して、トリガーセットアップ選 択画面(TRG1ページ)を表示させます。現在設定されている トリガーセットアップが表示されます。
  - \* 別のトリガーセットアップを設定する場合は、ここでジョ グダイアルを回してトリガーセットアップを選びます。

トリガーセットアップ画面(1ページめ)

![](_page_35_Figure_10.jpeg)

トリガーセットアップ番号:セットアップ名

2 トリガーセットアップの設定は、TRG2~TRG8の設定画面 で行ないます。

[◀]/[▶]を押して表示ページを切り替え、設定したい項目を 点滅させます。

\* 各項目について詳しくは、37ページ~をご覧ください。

設定対象のトリガー入力(入力端子)の切り替えは、目的の パッドを叩くか[SHIFT]+[◀]/[▶]で行ないます。

![](_page_35_Figure_16.jpeg)

- 3 ジョグダイアルを回して、設定を変更します。
  - \* データの設定を変更すると、"TRG"表示のあとに "\*" が 表示されます。セーブを実行するとこの表示は消えます。
  - \* 上段右にはパッドを叩いたときのトリガー入力レベルが表 示されます。ゲイン設定などの際に叩く強さの目安にして ください。

![](_page_35_Figure_20.jpeg)

- 4 変更した設定を保存しておく場合は、以下の手順でユーザー トリガーセットアップ(No. 8~11)にセーブします。
  - 0

セーブをせずにトリガーセットアップを切り替える と、設定内容は消えてしまいます。設定や変更をし たあとは必ず保存を行なってください。

**4-1.** [SAVE/ENTER]を押します。以下のような画面が表示されます。

セーブ先のトリガーセットアップ番号

![](_page_35_Figure_26.jpeg)

トリガーセットアップ名

- **4-2.** ジョグダイアルを回して、セーブ先のトリガーセット アップ番号(8~11)を指定します。
- 4-3. トリガーセットアップ名を変更する場合は、[◀]/[▶] を押して変更したい文字を点滅表示させ、ジョグダイ アルを回して文字を選びます。トリガーセットアップ 名は最大8文字まで付けることができます。 使用できる文字は以下のとおりです。(表示順)

スペース !"#\$%&?()\*+,-./0123456789:;<=>?@ ABCDEFGHIJKLMNOPQRSTUVWXYZ[¥]^\_^ abcdef9hijklmnop9rstuvwxyz())++

![](_page_36_Picture_1.jpeg)

## 各設定画面の説明

ここではTRG1~TRG8までの各画面で設定できる内容について 説明します。

設定した内容を保存するには、36ページの手順4をご覧ください。

#### TRG1 トリガーセットアップ選択

| TRG1  |     |   |
|-------|-----|---|
| 1 :SP | Med | Þ |

```
【設定範囲】1~11
```

トリガーセットアップタイプを選択します。(14ページ)

#### TRG2 Type(パッドタイプ)

| TRG2           | Øsnare  | 0% |
|----------------|---------|----|
| <b>∜</b> Type= | TP1/Snr | Þ  |

上段で指定している入力端子(上の例では①SNARE端子)に接続 しているパッドの種類を設定します。

\*「TRG3 ゲイン、ミニマムベロシティ」(38ページ)、「TRG5 セ ルフリジェクションタイム」(38ページ)の値は、ここで設定 したパッドタイプに最適な値に自動設定されます。

#### 各パッドタイプ表示の意味は以下のとおりです。

| KP              | KP125/80S/80/65/60            |
|-----------------|-------------------------------|
| TP1/Snr         | TP100/120SD                   |
| TP2/SnrA        | TP65S/65(主にスネアパッドとして使用) *1    |
| TP2/SnrB        | TP65S/65(主にスネアパッドとして使用) *1、*2 |
| TP2/Tom         | TP65S/65(主にタムパッドとして使用)*1      |
| ТРЗ-А           | TP80S/80/65/60 *3             |
| ТРЗ-В           | TP80S/80/65/60 *3             |
| PCY1            | PCY155/150S                   |
| PCY2            | PCY135/PCY130SC               |
| PCY3            | PCY130S/130                   |
| PCY4            | PCY80S/80/65/60/10            |
| RHH             | RHH135/130                    |
| RHP Pad         | RHP120SD/120/100/80(パッド側) *4  |
| RHP Rim         | RHP120SD/120/100/80(リム側) *4   |
| RHP Kick        | KP120                         |
| BP              | BP80 *5                       |
| DT Snare        | ドラムトリガー DTシリーズ (スネアドラム用)      |
| DT HiTom        | ドラムトリガー DTシリーズ (ハイタム用)        |
| DT LoTom        | ドラムトリガー DTシリーズ (ロータム用)        |
| DT Kick         | ドラムトリガー DTシリーズ (キックドラム用)      |
| misc $1{\sim}6$ | 他社製パッド1~6                     |

 \*1 TP65Sなどの3ゾーン対応パッドを ①SNARE、③RIDE、⑥CRASHに 接続すると、3ゾーン機能(パッド 音色×1、リム音色×2)が利用で きます。 クローズドリムショット用に、 「TP2/SnrĤ」はリム1側の感度 が、「TP2/SnrĤ」はリム2側の 感度が高い設定です。

「TP2/Tom」は音色の割り当てが

「TP2/SnrA」と同じで、左右の

リムの感度が同じ設定です。

![](_page_37_Figure_2.jpeg)

![](_page_37_Figure_3.jpeg)

- \*2 [TP2/5nrB] は [TP2/5nrA] とリム1とリム2の音色が 逆になります。左利きの方が左右対称のセッティングをする 場合などに有効です。
- \*3 TP80Sなどのステレオパッドを①SNARE、⑤RIDE、
   ⑥CRASHに接続した際、「TP3-A」ではリム音がリム1に割り当てた音色、「TP3-B」ではリム2に割り当てた音色が発音します。(28ページ)
- \*4 RHPシリーズをステレオパッドとして使う場合は、②TOM1/ 10、③TOM2/11、④TOM3/12、⑧KICK/9に接続し、 目tom1、目tom2、目tom3、目kickのパッドタイプを [RHP pad]、Ⅲ□pad10、Ⅲ□pad11、Ⅲ目pad12、 □pad9のパッドタイプを [RHP rim] に設定します。
- \*5 BP80をステレオパッドとして使う場合は、② TOM1/10、 ③ TOM2/11、④ TOM3/12、⑧ KICK/9に接続します。

#### TRG3 Gain(ゲイン)、MVI(ミニマムベロシティ)

| TRG | 3   | Os | nar | е  |   | 0% |
|-----|-----|----|-----|----|---|----|
| ∜Ga | in= | 65 | MV1 | == | 1 | 2⊧ |

#### Gain 【設定範囲】0~99

上段で指定している入力端子の入力ゲイン(感度)を調整します。 値が大きいほど小さい入力でも発音します。

- \* 先に「TRG2 パッドタイプ」で正しいパッドタイプに設定し、 この値を自動設定したあとで微調整を行なってください。
- \* 感度調整ツマミが付いているパッドもあります。パッドに付 属の取扱説明書をご覧ください。

#### MVI 【設定範囲】1~127

最も弱くパッドを叩いたときに出力するMIDIベロシティ(音量) を設定します。値が大きいほど小さい入力でも大きな音量で発音 しますが、音量の変化幅が狭くなるのでショットの強弱による音 量の表現幅が狭くなります。

パッドを叩くと、画面上段右にトリガーの入力レベルが%で表示 されます。最大入力時(入力レベル99%)のベロシティが127と なります。最も弱く叩いたときのレベルが低いほどショットの強 弱による音量の変化幅が広くなります。

\* 先に「TRG2 パッドタイプ」で正しいパッドタイプに設定し、 この値を自動設定したあとで微調整を行なってください。

![](_page_37_Figure_18.jpeg)

#### TRG5 RejTime(セルフリジェクションタイム)

| TR | G5  | Ū٥ | nar | e | 0% |
|----|-----|----|-----|---|----|
| 4  | Rej | Τi | me= | 1 | Þ  |

#### 【設定範囲】0~9

上段で指定している入力端子の、ダブルトリガーの発生を防止し ます。入力を感知したら、その後一定時間トリガー情報を検出し ません。値が大きいほど検出しない時間が長くなります。

#### TRG6 RejLvlAll(リジェクションレベル)

TRG6 Øsnare 0% 4 RejLulAl1=2 Þ

#### 【設定範囲】0~9

上段で指定している入力端子の、クロストークの発生を防止しま す。他のパッド(入力端子)によるトリガー情報が発生後一定時間 以内に、ここで指定した値に達しない入力レベルのトリガーに対 してはトリガー情報を発生しません。値が大きいほど強く叩かな いとトリガー情報を発生しません。

#### TRG7 RejLvl(指定リジェクションレベル)

TRG7 **I**snare 0% ∢RejLv1=3Frm=56≯

RejLvl【設定範囲】0~9 Frm 【設定範囲】1~6、56 (5および6)、7~12

上段で指定している入力端子と"Frm="で指定した入力端子との間でのクロストークを防止します。

"Frm="で指定した入力端子のパッドにトリガー情報が発生後一 定時間以内に、上段で指定した入力端子のパッドの入力レベル が、ここで指定した値以上でないとトリガー情報を発生しませ ん。値が大きいほど強く叩かないとトリガー情報を発生しません。

"Frm=56" に設定するとトリガー入力端子5と6の両方を指定できます。

![](_page_38_Picture_3.jpeg)

![](_page_38_Picture_4.jpeg)

「TRG2 パッドタイプ」~「TRG7 指定リジェクションレベル」 の設定内容すべてを、他の入力端子の設定にコピーする機能で す。

![](_page_38_Picture_6.jpeg)

トリガーセットアップコピーを実行すると、コピー 先入力端子のトリガーセットアップの内容はすべて コピー元の内容に書き替えられてしまいます。

#### 設定手順

1. コピー元のトリガー入力(入力端子)を、パッドを叩いて選択します。

ジョグダイアルを回して、コピー先のトリガー入力(入力端子) を指定します。

コピー元のトリガー入力(入力端子)

![](_page_38_Picture_12.jpeg)

コピー先のトリガー入力(入力端子)

**2.** [SAVE/ENTER]を押すと、コピー実行の確認を求める下の画面 が表示されます。

| Input | Copy  | , to | 2 |
|-------|-------|------|---|
| Are   | you s | sure | ? |

- 3. [SAVE/ENTER]を押すと、コピーが実行されます。
  - \* コピーをキャンセルする場合は、[SAVE/ENTER]、[SHIFT] 以外のすべてのボタン(ジョグダイアルも含む)のうちいず れかを押します。
  - コピーが終了すると、以下の画面が表示されます。

Completed!

# エラーメッセージー覧

# 設定や操作が正しくない場合や、動作において異常が発生した場合、LCDディスプレイ(画面)にエラーメッセージが表示されます。

エラーメッセージの内容を確認し、正しく設定/操作するなど、対処してください。

| ERROR<br>Data Initialized | 電源を入れたとき、正常に情報を読み込めなかったため、ファクトリーセットを行ないました。<br>バックアップ ROMのデータが破損している可能性があります。お買い上げのお店か、お近く<br>のヤマハ電気音響サービス拠点にご連絡ください。 |
|---------------------------|----------------------------------------------------------------------------------------------------|
| ERROR<br>Memory full      | ユーザーソングのメモリーの容量が足りません。<br>不要なユーザーソングは削除してメモリー内に空きを作ってから録音してください。                                                      |
| ERROR<br>Can'tWriteMemory | バックアップROMへのデータ書き込みに失敗しました。                                                                                            |

# 困ったときは

#### DTXPRESS IVが発音しない、または打撃を検出しない

- パッド、またはドラムトリガー (ヤマハDT20など)が正しく DTXPRESS Ⅳのトリガー入力端子に接続されていますか? (10、11ページ)
- DTXPRESS IV とヘッドフォンやアンプ/スピーカーなどの 外部機器とは正しく接続されていますか?(12ページ)
- DTXPRESS IV に接続しているアンプ/スピーカーの電源は 入っていますか?またボリュームは下がっていませんか?
- リアパネルのマスターボリューム(VOLUME)が下がっていま せんか?(15ページ)
- ゲインの設定が低すぎませんか?(38ページ:「TRG3 ゲイン、ミニマムベロシティ」)
- ドラムキット画面の「KIT3 ボリューム」(29ページ)の画面 で "Volume=Ø" になっていませんか?
- 使用しているケーブルが不良ではありませんか?
- レイヤー □、 □ 共にドラムボイスが "00: NoAssign" に なっていませんか? (29ページ:手順2「KIT2 画面」)

#### 外部の音源が発音しない

- MIDIケーブル(コネクター)は正しく接続されていますか?
   (13ページ)
- MIDIコネクターが一致していますか? (13ページ)
- MIDIノートナンバーは適切な値になっていますか?
   (30ページ:手順8「KIT8 画面」、9「KIT9 画面」、 10「KIT10 画面」)
- レイヤー □、 □ 共にドラムボイスが "00: NoAssign" に なっていませんか? (29ページ:手順2「KIT2 画面」)

#### 設定とは違う音で鳴ってしまう

- 出力する MIDIチャンネルがドラムボイス (ch=10)以外に なっていませんか?(30ページ:手順9「KIT9 画面」)
- ドラムキット画面のボイス設定で2音(2レイヤー)鳴るよう になっていませんか?(29ページ:手順2「KIT2 画面」)

#### 音は出るが感度が低い(音が小さい)

- ゲインの設定が低すぎませんか? (38ページ:「TRG3 ゲイン、ミニマムベロシティ」)
- パッドにレベル調節つまみなどがある場合は、(上げる方向で) 調整してください。
- ミニマムベロシティの設定が低すぎませんか? (38ページ: 「TRG3 ゲイン、ミニマムベロシティ」)
- ベロシティカーブは適切ですか? (38ページ:「TRG4 ベロ シティカーブ」)
- 発音させようとするボイスのボリュームが小さすぎませんか? (29ページ:手順3「KIT3 画面」)

#### 安定したトリガーができない(アコースティックドラムの場合)

- 前記の "音は出るが感度が低い"の項目をチェックしてください。
- パッドタイプは適切ですか?より大きなサイズのドラム用の パッドタイプ(DT snare→DT HiTom→DT LoTom→DT Kick)に変更してみてください。(37ページ:「TRG2 パッド タイプ」)
- ドラムトリガー (ヤマハDT20など)はしっかりと粘着テープで固定されていますか?(古い粘着テープが残っていませんか?)

 ケーブルはしっかりとドラムトリガー (ヤマハDT20など)の ジャックに接続されていますか?

#### ダブルトリガー (二度鳴り)を起こす

- パッドにレベル調節つまみなどがある場合は、(下げる方向で) 調整してください。
- ゲインの設定が高すぎませんか? (38ページ:「TRG3 ゲイン、ミニマムベロシティ」)
- セルフリジェクションを設定してください。(38ページ: 「TRG5 セルフリジェクションタイム」)
- [キックパッドの場合]パッドタイプがキックパッド用以外に なっていませんか?(37ページ:「TRG2 パッドタイプ」)
- ヤマハ以外のドラムトリガー (トリガーセンサー)を使用していませんか?信号が大きいとダブルトリガーを起こします。
- ヘッドが不規則な振動を起こしていませんか?ミュートする 必要があります。
- ヘッドの中心近くにドラムトリガー (ヤマハDT20など)を取り付けていませんか?リムに近いところが適切です。
- ドラムトリガー (ヤマハDT20など)に何か触れていませんか?

#### クロストーク(端子間での音の混ざり合い)を起こす

- ゲインの設定が高すぎませんか? (38ページ:「TRG3 ゲイン、ミニマムベロシティ」)
- リジェクションの値を高くしてみてください。ただしこの値を高くしすぎると、他のパッド(トリガー入力)と同時に叩いたときに発音しないなどの問題が生じる可能性があります。 (38ページ:「TRG6 リジェクションレベル」)
- 特定のトリガー入力音色とクロストークする場合は指定リジェクションを使ってください。(38ページ:「TRG7 指定リジェクションレベル」)
- ドラムトリガー (ヤマハDT20など)をお使いの場合は、ドラムトリガーを隣のドラムから離れた位置に取り付けてください。

#### 連打したときに音が途切れてしまう

● 発音数が32音を越えているかもしれません。ドラムキット 画面の「KIT15 キーアサインモード」(31ページ)の画面で、 "KeyAssign"の値を"semi"または"mono"にしてみてください。

#### 2つのパッド(ドラム)を同時に叩いたとき、1つしか鳴らない

- 鳴らないほうのパッド(トリガー入力)のゲインを高くしてみてください。(38ページ:「TRG3 ゲイン、ミニマムベロシティ」)
- 鳴らないほうのパッド(トリガー入力)のリジェクションの値を小さくしてみてください。(38ページ:「TRG6 リジェクションレベル」)
- 鳴らないほうのパッド(トリガー入力)の指定リジェクション レベルの値を小さくしてみてください。(38ページ:「TRG7 指定リジェクションレベル」)
- 両方のパッド(トリガー入力)のオルタネートグループが同じ
   に設定されていませんか? (31ページ:手順14「KIT14 画
   面」)

#### 大きな音しか鳴らない

- ミニマムベロシティーの最小値が大きすぎませんか?(38 ページ:「TRG3 ゲイン、ミニマムベロシティ」)
- ベロシティカーブは適切ですか? (38ページ:「TRG4 ベロ シティカーブ」)
- ヤマハ以外のパッドを使用していませんか?メーカーによっては出力が大きいものがあります。

# DTXPRESS IVがすべてのスイッチやトリガー入力を受け付けなくなった

- ユーティリティ機能が使える場合は、ファクトリーセットを 行なってください。初期状態に戻ります。(35ページ: 「UTIL8 ファクトリーセット」)
- [◀]と[▶]を同時に押しながら電源スイッチ(也)を入れ直してください。初期状態に戻ります。

#### 音が鳴りやまない

● MIDIキーオフ認識を"disable"に認定した場合(30ページ:手順11「KIT11画面」)、音色によっては極端に長いものがあります。一時的に音を消すには、[DRUM KIT]を押します。

#### パッドコントロール機能が使えない/正しく動作しない

- TP100やTP120SDのようなパッドコントロール付きの パッドを接続していますか?
- パッドコントローラーは正しく設定されていますか?(17 ページ:「パッドコントローラーの設定」)

#### ハイハットクローズ音が鳴らない

● パッドタイプは適切ですか?ハイハットコントローラーとし てRHH135/130をお使いの場合、パッドタイプを"RHH" に設定する必要があります。(37ページ:「TRG2 パッドタイ プ」)

#### シンバルパッドでエッジ部やカップ部の音が出ない/ チョーク奏法ができない

- パッドタイプは適切ですか?接続したシンバルパッドに適したシンバルパッド用パッドタイプを選んでください。(37ページ:「TRG2パッドタイプ」)
- トリガー入力端子 ⑨~ ⑫に接続するスイッチ付きパッド (PCY135/155など)のエッジ部とカップ部の音色は発音されません。

#### フットスプラッシュ奏法ができない

- フットコントローラーはHI HAT CONTROL端子に接続して ありますか?
- フットスプラッシュの検出時間を調節してください。(16 ページ:「ハイハットの調整」)

#### ファクトリーセット(初期化)をしたい

● DTXPRESS IVの内部の設定を工場出荷時の状態に戻します。(35ページ:「ファクトリーセット」)

# 記号

| 4           |             |
|-------------|-------------|
| <b>}</b>    |             |
| [◀], [▶]    |             |
| [ 🔊 ON/OFF] |             |
| *           | 16,17,18,29 |
| 0, 0        |             |
| 00,  Dr     | 22          |
|             |             |

# 数字

| 2 バスドラム |      |       |
|---------|------|-------|
| 3 ゾーンパッ | ド 9, | 14,38 |

# アルファベット

| AUX IN 端子            | 9, 13   |
|----------------------|---------|
| [CLICK]              |         |
| CopyToInput          | 39      |
| DC IN 12V 端子         | 9,12    |
| [DRUM KIT]           |         |
| DT2014,3             | 36,41   |
| Gain                 |         |
| HI HAT CONTROL 端子    | 9       |
| LCD ディスプレイ           | 8, 44   |
| LED ディスプレイ           | 8, 21   |
| MIDI                 | 13      |
| MIDI OUT 端子          | . 9, 13 |
| MIDI インプリメンテーションチャート | ×47     |
| MIDI キーオフ            | 30      |
| MIDI チャンネル           | 30      |
| MIDI データフォーマット       | 43      |
| MIDI ノートナンバー         | 30      |
| MVI                  |         |
| OUTPUT 端子            | . 9, 12 |
| PHONES 端子            | . 9, 12 |
| RejLvl               | 38      |
| RejLvIAII            | 38      |
| RejTime              | 38      |
| [SAVE/ENTER]         | 8       |
| [SHIFT]              | 8       |
| [SONG >/ ■ ]         | . 8, 22 |
| Туре                 | 37      |
| VelCurve             |         |
| VOLUME               | 9, 15   |
| Y字ケーブル               | 9, 14   |

# あ

| アコースティックドラム 11,4 | 40 |
|------------------|----|
| エラーメッセージ         | 40 |
| オルタネートグループ       | 31 |
| 音質               | 16 |
| 音色               | 30 |
| 音量               | 18 |
| クリック             | 34 |
| コントロールチェンジ       | 15 |
| 全体               | 22 |
| ドラムボイス           | 29 |
| パッド              | 15 |
| ヘッドフォン           | 12 |
| יל               |    |

| 画面 |  |
|----|--|
| 感度 |  |

| キーアサインモード     | 31    |
|---------------|-------|
| キックパッド        |       |
| クオンタイズ        |       |
| クリック          |       |
| クリックアウトセレクト   | 20    |
| クリックサウンドセット   |       |
| クリックセット       | 18,19 |
| クリックセット名変更    |       |
| クリックタイマー      | 18,21 |
| クリックマスターボリューム |       |
| クリックメジャーブレイク  |       |
| クリックランプ       |       |
| グルーブチェック      | 24    |
| クローズドリムショット   |       |
| クローズポイント      |       |
| クロストーク        | 38.41 |
| クロスフェード       |       |
| ゲイン           |       |
| ゲートタイム        |       |
| コードフック        | 9.12  |
| <br>コピー       |       |
| コントロールチェンジ    |       |
| · · = ··· = · |       |

# さ

| 再生モード        |     |      | 32 |
|--------------|-----|------|----|
| 指定ロジェクションレベル |     |      | 38 |
| 旧たりフェノフョンレベル |     |      | 20 |
| 忙碌           |     |      | 50 |
| 消音           |     | 19.  | 22 |
| 消去           |     |      | 27 |
| ジョグダイアル      |     |      | 8  |
| スイッチ付きパッド    |     | 9,   | 14 |
| 数値表示モード      |     |      | 24 |
| スタンダードセット    |     | 10,  | 14 |
| ステレオパッド      |     | 9,   | 38 |
| ステレオフォーンプラグ  |     |      | 9  |
| スナッピー        |     | 17,  | 33 |
| スピーカー        |     |      | 12 |
| スペシャルセット     |     | .11, | 14 |
| セーブ          | 20, | 34,  | 36 |
| 接続           |     |      | 10 |
| セルフリジェクションタイ | Ь   |      | 38 |
| ソング          |     |      | 22 |
| ソング名変更       |     |      | 27 |
| ソングリスト       |     |      | 49 |
|              |     |      |    |

# た

| タップテンポ<br>ダブルトリガーチャレンジモード |           |
|---------------------------|-----------|
| チューニング                    |           |
| クリック                      |           |
| ソング                       | 22        |
| ドラムボイス                    | 29        |
| パッドコントローラー                |           |
| ディケイ                      |           |
| 電源                        | 9, 12, 13 |
| 電源スイッチ                    | 9         |
| テンポ17,                    | 18,21,22  |
| トップパネル                    | 8         |
| ドラムキット                    |           |
| ドラムキット名変更                 |           |
| ドラムキットリスト                 |           |
| ドラムボイス                    | 28        |
| ドラムボイスリスト                 | 48        |
|                           |           |

| トリガーセットアップ 14,3 | 36,37 |
|-----------------|-------|
| トリガーセットアップコピー   | 39    |
| トリガーセットアップ名変更   | 36    |
| トリガー入力ソース       | 28    |
| トリガー入力端子        | 9     |

# な

| 入力レベル                                   | 1 | 5 |
|-----------------------------------------|---|---|
| /////////////////////////////////////// |   | - |

# は

| ハイハットコントロール.  | 9            |
|---------------|--------------|
| ハイハットペダル      |              |
| パッド           |              |
| パッドコントローラー.9. | 14, 17, 33   |
| パッドソング        |              |
| パッドタイプ        |              |
| パッドファンクション    |              |
| パン            |              |
| バンクセレクト       |              |
| ビート           |              |
| <br>拍子        |              |
| ファクトリーセット     |              |
| フィルター         |              |
| 付属品           |              |
| フットコントローラー    |              |
| フットスプラッシュ     |              |
| プログラムチェンジ     |              |
| ベースソロ         |              |
| ヘッドフォン        |              |
| ベロシティカーブ      |              |
| ボイスの分類        | . 19, 29, 48 |
| ホールドモード       |              |
| 保存            | .20,34,36    |

# ま

| マスターイコライザ | –16 |
|-----------|-----|
| ミニマムベロシティ |     |
| ミュート      |     |
| メトロノーム    |     |
| モジュールホルダー |     |

# や

| ユーザークリックサウンド   | 19 |
|----------------|----|
| ユーザーソング        | 27 |
| ユーザードラムキット     | 34 |
| ユーザートリガーセットアップ | 36 |
| ユーティリティ        | 16 |

# 5

| リアパネル      | 9          |
|------------|------------|
| リジェクションレベル |            |
| リズムゲート     |            |
| リバーブ       |            |
| リバーブタイプ    |            |
| リピート       | 32         |
| リムショット     | 32         |
| リムトゥパッド    | 32         |
| レイヤー       | 15, 29, 31 |
| 録音         |            |

# MIDIデータフォーマット

#### 1. チャンネルメッセージ

以下のチャンネルメッセージは、ドラムトリガー機能のみから送信可能である。 シーケンサー機能においては、その他のメッセージも送信される。

- キーオン/キーオフ
   ノート範囲: 0-(C-2) 127(G8)
   ベロシティー範囲: 0 127
- 1.2 コントロールチェンジ
  - 1.2.1 bank select MSB、LSB 0、32 data=0 - 127
  - 1.2.2 foot controller 4 (10chのみ送信)
  - 1.2.3 main volume 7
  - 1.2.4 pan 10 (0 で左、127 で右)
- 1.3 プログラムチェンジ

#### 2. システムエクスクルーシブメッセージ

- 2.1 パラメーターチェンジ
  - 2.1.1 GM system ON
     \$FO \$7E \$7F \$09 \$01 \$F7(16進数)
     MIDI master tuningを除くすべてのデータの設定値をデフォルトに戻す。

#### 3. システムリアルタイムメッセージ

- 3.1 timing clock 送信する。
- 3.2 start、stop 送信する。
- 3.3 active sensing 約300 msec以内の間隔で常にMIDI出力があるように送信する。

# LCDディスプレイ(画面)一覧

\* この「LCDディスプレイ(画面)一覧」は、表示されるページを説明するためのもので、図中の矢印の順にページを進めても、ここに記載 されている画面と実際の表示画面とで内容が異なる場合があります。

![](_page_43_Figure_2.jpeg)

![](_page_44_Figure_1.jpeg)

![](_page_44_Figure_2.jpeg)

![](_page_45_Figure_1.jpeg)

YAMAHA

[ DRUM TRIGGER MODULE ]

Model DTXPRESS IV MIDI Implementation Chart

Date:27-Mar-2006 Version : 1.0

| MODEL DIAPR                                                                                                    | ESS IV MIDI IMPIEN                                  |                                                | Version : 1.0 |
|----------------------------------------------------------------------------------------------------|-----------------------------------------------------|------------------------------------------------|---------------|
| Function                                                                                                    | Transmitted                                         | Recognized                                     | Remarks       |
| Basic Default                                                                                                   | 1 - 16                                              | x                                              | memorized     |
| Channel Changed                                                                                                 | 1 - 16                                              | x                                              |               |
| Default                                                                                                    | X                                                   | x                                              |               |
| Mode Messages                                                                                                   | X                                                   | x                                              |               |
| Altered                                                                                                    | *****                                               | x                                              |               |
| Note                                                                                                    | 0 - 127                                             | x                                              |               |
| Number : True voice                                                                                             | *****                                               | x                                              |               |
| Velocity Note ON                                                                                                | o 9nH,v=1-127                                       | x                                              |               |
| Note OFF                                                                                                    | x 9nH,v=0                                           | x                                              |               |
| After Key's                                                                                                    | x                                                   | x                                              |               |
| Touch Ch's                                                                                                    | x                                                   | x                                              |               |
| Pitch Bender                                                                                                    | x                                                   | x                                              |               |
| 0,32<br>4,7,10<br>1,2,5,6,8,11,12,13<br>16-19<br>Control 33-63<br>64-84<br>Change 91-95<br>96-101               | o<br>o<br>x<br>x<br>x<br>x<br>x<br>x<br>x<br>x<br>x | x<br>x<br>x<br>x<br>x<br>x<br>x<br>x<br>x<br>x | Bank Select   |
| Prog                                                                                                    | 0 0 - 127                                           | x                                              |               |
| Change : True #                                                                                                 | *****                                               | x                                              |               |
| System Exclusive                                                                                                | 0                                                   | x                                              |               |
| : Song Pos.                                                                                                    | x                                                   | x                                              |               |
| Common : Song Sel.                                                                                              | x                                                   | x                                              |               |
| : Tune                                                                                                    | x                                                   | x                                              |               |
| System :Clock                                                                                                   | 0                                                   | x                                              |               |
| Real Time :Commands                                                                                             | 0                                                   | x                                              |               |
| :All Sound Off<br>Aux :Reset All Cntrls<br>:Local ON/OFF<br>Mes- :All Notes OFF<br>sages:Active Sense<br>:Reset | x<br>o<br>x<br>x<br>o<br>x                          | X<br>X<br>X<br>X<br>X<br>X<br>X<br>X           |               |
| Notes:                                                                                                    |                                                     |                                                |               |
| Mode 1 : OMNI ON,                                                                                               | POLY Mode 2 : C                                     | MNI ON, MONO                                   | o : Yes       |
| Mode 3 : OMNI OFF,                                                                                              | POLY Mode 4 : C                                     | MNI OFF, MONO                                  | x : No        |

| alOff<br>alOffCl<br>leVtg<br>leVtg<br>leVtg<br>leVtg<br>syRim<br>Vood<br>VoodRm<br>(Amb 1<br>(Amb 1<br>(Amb 2<br>(Amb 1<br>cAmb 1<br>(Amb 2<br>(Amb R<br>nDeep<br>NDeepR<br>io<br>ioRim<br>leLite<br>leLite<br>leLite<br>leLite<br>leLite<br>R<br>Aute<br>th<br>hRim<br>hOff<br>OffRim<br>eRoll*<br>Snare1<br>Snare5<br>inare1<br>inare2<br>kim                                                                                                    | $\begin{array}{ c c c c c c c c c c c c c c c c c c c$                                                                                     |
|----------------------------------------------------------------------------------------------------|----------------------------------------------------------------------------------------------------|
| tim<br>tim<br>Snare<br>Snare1<br>Snare2<br>Snare2<br>Snare2<br>Snare2<br>Snare3<br>Snare3<br>Snare3<br>Snare4<br>Snare5<br>Snare6<br>Spy<br>Snare1<br>Snare2<br>Snare2<br>Snare3<br>Snare2<br>Snare2<br>Snare2<br>Snare3<br>Snare1<br>Snare2<br>Snare2<br>Snare2<br>Snare2<br>Snare2<br>Snare3<br>Snare1<br>Snare2<br>Snare2<br>Snare2<br>Snare3<br>Snare2<br>Snare3<br>Snare2<br>Snare3<br>Snare2<br>Snare3<br>Snare2<br>Snare3<br>Snare3<br>Snare3<br>Snare3<br>Snare3<br>Snare3<br>Snare3<br>Snare4<br>Snare3<br>Snare3<br>Snare3<br>Snare4<br>Snare3<br>Snare4<br>Snare3<br>Snare4<br>Snare5<br>Snare5<br>Snare5<br>Snare5<br>Snare6<br>Snare5<br>Snare6<br>Snare5<br>Snare5<br>Snare5<br>Snare5<br>Snare5<br>Snare5<br>Snare6<br>Snare5<br>Snare5 | 48<br>49<br>50<br>1<br>2<br>3<br>4<br>5<br>6<br>7<br>8<br>9<br>10<br>11<br>12<br>13<br>14<br>15<br>16<br>17<br>18<br>19<br>20<br>21<br>223 |
| CustomH                                                                                                    | 23                                                                                                    |

| 890123456789012345678901234567890 | MapleAmb L<br>JazzTom H<br>JazzTom M<br>JazzTom L<br>BrushTom H<br>BrushTom L<br>T8 Tom1 H<br>T8 Tom1 H<br>T8 Tom1 L<br>T8 Tom2 H<br>T8 Tom2 H<br>T9 Tom1 L<br>T9 Tom1 L<br>T9 Tom1 L<br>T9 Tom2 H<br>T9 Tom2 H<br>T9 Tom2 H<br>T9 Tom2 H<br>T9 Tom2 L<br>Sm Tom1 L<br>Sm Tom1 L<br>Sm Tom1 L<br>Sm Tom1 L<br>Sm Tom1 M<br>Sm Tom1 L<br>Sm Tom2 H<br>Sm Tom2 H<br>Sm Tom1 L                                                                                                    |
|-----------------------------------|----------------------------------------------------------------------------------------------------|
| )<br>1<br>2<br>3                  | Cymbal<br>Bright18<br>Bright18Eg<br>Bright18Cp                                                                                                    |
| 3<br>4<br>5                       | Warm16Edgo                                                                                                    |
| 6                                 | Warm16Cup                                                                                                    |
| 6<br>7<br>8<br>9<br>0             | Warm16Cup<br>Dark18<br>Dark18Edge<br>Dark18Edge<br>CrCustom17                                                                                                    |
| 678901234                         | Warm16Cup<br>Dark18<br>Dark18<br>Dark18Edge<br>Dark18Cup<br>CrCustom17<br>CrLight17<br>CrFast16<br>CrFast14<br>Priob20                                                                                                    |
| 678901234567                      | Warm16Cup<br>Dark18<br>Dark18BCup<br>CrCustom17<br>CrLight17<br>CrFast16<br>CrFast14<br>Bright20<br>Bright20Eg<br>Bright20Cp<br>Warm20                                                                                                    |
| 6789012345678901                  | Warm16Cup<br>Dark18<br>Dark18BCup<br>CrCustom17<br>CrLight17<br>CrFast16<br>CrFast14<br>Bright20<br>Bright20Cp<br>Warm20Cup<br>Warm20Cup<br>Dark20<br>Dark20Edge                                                                                                    |
| 67890123456789012345              | Warm16Cuge<br>Warm16Cup<br>Dark18<br>Dark18Bdge<br>Dark18Cup<br>CrCustom17<br>CrLight17<br>CrFast16<br>CrFast16<br>CrFast14<br>Bright20<br>Bright20Cg<br>Bright20Cg<br>Warm20<br>Warm20Cup<br>Dark20<br>Dark20<br>Dark20Cup<br>RideCool<br>RideCool<br>BideDor                                                                                                    |
| 67890123456789012345678           | Warm16Cuge<br>Warm16Cup<br>Dark18<br>Dark18Edge<br>Dark18Cup<br>CrCustom17<br>CrLight17<br>CrFast16<br>CrFast16<br>CrFast14<br>Bright20Eg<br>Bright20Cp<br>Warm20<br>Warm20Edge<br>Warm20Cup<br>Dark20<br>Dark20Edge<br>Dark20Cup<br>RideCool<br>RideCool<br>RideCool<br>RideCool<br>RideCool<br>SizzleRide<br>SizzRideEg                                                                                                    |
| 678901234567890123456789012       | Warm16Cup<br>Dark18<br>Dark18Edge<br>Dark18Edge<br>Dark18Cup<br>CrCustom17<br>CrLight17<br>CrFast16<br>CrFast14<br>Bright20Eg<br>Bright20Cp<br>Warm20<br>Warm20Cup<br>Dark20Cp<br>Warm20Cup<br>Dark20Cup<br>Dark20Cup<br>Dark20Cup<br>RideCool<br>RideCoolCp<br>RideCoolCp<br>Ri |
| 678901234567890123456789012345    | Warm16Cup<br>Dark18<br>Dark18Edge<br>Dark18Cup<br>CrCustom17<br>CrLight17<br>CrFast16<br>CrFast14<br>Bright20<br>Bright20Eg<br>Bright20Cp<br>Warm20<br>Warm20Cup<br>Dark20<br>Dark20Cup<br>BrideCool<br>RideCoolCp<br>RideCoolCp<br>RideDryCup<br>SizzleRideEg<br>SizzRideEg<br>SizzRideEg<br>Splash 1<br>Splash 2<br>Trash 1                                                                                                    |

| 40                                                                                                    | T9 Ride                                                                                                    |
|----------------------------------------------------------------------------------------------------|----------------------------------------------------------------------------------------------------|
| 41                                                                                                    | ElecCymbal                                                                                                    |
| 42                                                                                                    | NoiseCym1                                                                                                    |
| 43                                                                                                    | NoiseCym2                                                                                                    |
| 44                                                                                                    | VoxCymbal1                                                                                                    |
| 45                                                                                                    | VoxCymbal2                                                                                                    |
| 46                                                                                                    | ReverseCym                                                                                                    |
| $\begin{array}{c} \textbf{H:}\\ 1 & 2 & 3 \\ 3 & 4 & 5 & 6 \\ 7 & 8 & 9 \\ 10 & 112 \\ 13 & 14 \\ 15 & 16 \\ 17 & 18 \\ 19 & 20 \\ 22 & 2 \\ 22 & 2 \\ 26 & 27 \\ 8 & 29 \\ 30 & 31 \\ 32 & 33 \\ 43 \\ 5 & 36 \\ 37 \\ 38 \\ 39 \\ 0 \\ 41 \\ \end{array}$ | Hi-Hat<br>Dark14 Opn<br>Dark14 OpE<br>Dark14 Cls<br>Dark14 Cls<br>Dark14 ClE<br>Dark14 ClE<br>Dark13 Opn<br>Dark13 OpE<br>Dark13 OpE<br>Dark13 ClS<br>Dark13 ClE<br>Dark13 ClE<br>Dark13 ClE<br>Dark13 ClE<br>Dark13 ClE<br>Dark13 ClE<br>Bright14OP<br>Bright14OP<br>Bright14OE<br>Bright14CE<br>Bright14CE<br>Bright14CE<br>Bright14CE<br>Bright14CE<br>Bright14CE<br>Bright14CE<br>Bright14CE<br>Bright14CE<br>Bright14CE<br>Bright14CE<br>Bright14CE<br>Bright14CE<br>Bright14CE<br>Bright14CE<br>Bright14CE<br>Bright14CE<br>Bright14CE<br>Bright14CE<br>Bright14CE<br>Bright14CE<br>Bright12CIE<br>Tight12CIE<br>Tig |
| P:                                                                                                    | Percussion                                                                                                    |
| 1                                                                                                    | CongaHiOpn                                                                                                    |
| 2                                                                                                    | CongaHiSlp                                                                                                    |
| 3 4<br>5 6<br>7 8<br>9 10<br>11<br>12<br>13<br>14<br>15<br>6<br>7<br>8<br>9 10<br>11<br>12<br>13<br>14<br>15<br>6<br>7<br>8<br>9 20<br>21<br>22<br>23                                                                                                    | CongaHiOŚw<br>CongaHiTip<br>CongaLoOpn<br>BongoHi<br>BongoLo<br>TimbalHi<br>TimbalLo<br>PailaHi<br>PailaLo<br>SurdoOpn<br>SurdoMt<br>SurdoHO<br>SurdoSw<br>PandieroOp<br>PandieroMt<br>PandieroSI<br>Tambarin1<br>Tambarin2<br>Tambarin3<br>Cowbell 1                                                                                                    |

| 24<br>25 | Cowbell 2<br>Cowbell 3   |
|----------|--------------------------|
| 26       | Cowbell3Mt               |
| 27<br>28 | Cowbell4Mt               |
| 29<br>30 | Claves<br>Maracas        |
| 31       | Vibraslap                |
| 33       | TriangleOp               |
| 34<br>35 | TriangleCl<br>TriangleHO |
| 36<br>37 | TriangleSw<br>GuiroShort |
| 38       | GuiroLong                |
| 39<br>40 | Agogo Lo                 |
| 41<br>42 | WoodBlockH<br>WoodBlockL |
| 43<br>44 | Shaker1<br>Shaker2       |
| 45       | Caxixi1                  |
| 46<br>47 | DjembeOpen               |
| 48<br>49 | DjembeSlap<br>DiembeMute |
| 50<br>51 | CajonLo<br>CajonHi       |
| 52       | CajonSlp                 |
| 53<br>54 | TalkDrOp<br>TalkDrMt     |
| 55<br>56 | TalkDrSlp<br>TalkDrBend  |
| 57       | PotDrOpn                 |
| 58<br>59 | PotDrMute                |
| 60<br>61 | PotDrBody<br>TablaOpen1  |
| 62<br>63 | TablaOpen2<br>TablaMute  |
| 64<br>65 | TablaSlp                 |
| 66       | BayaMute                 |
| 67<br>68 | BayaBend<br>CuicaHi      |
| 69<br>70 | CuicaLo<br>WhistleH      |
| 71       | WhistleL                 |
| 72       | BellTree                 |
| 74<br>75 | WindChime<br>TimpaniF#2  |
| 76<br>77 | Timpani B1<br>Timpani E1 |
| 78       | ConctBDop                |
| 79<br>80 | HandCymOp                |
| 81<br>82 | HandCymMt<br>Gong        |
| 83       | ChinaGong                |
| 85       | OdaikoRim                |
| 86<br>87 | Yagura<br>YaguraRim      |
| 88<br>89 | Shimedaiko<br>ShimeBim   |
| 90       | Atarigane                |
| 91<br>92 | AlariganeM<br>AnaConga   |
| 93<br>94 | AnaCowbell<br>AnaMaracas |
| 95       | AnaShaker1               |
| 90       | AIIAOIIdKeiz             |

| E: Effect<br>1 StickHit1<br>2 StickHit2<br>3 FingerSnap<br>4 E.Clap1<br>5 E.Clap2<br>6 E.Clap3<br>7 NoiseHit<br>8 Metal1<br>9 Metal2<br>10 Metal3<br>11 AmbShot<br>12 Tunnel | <ul> <li>15 Noise 2</li> <li>16 Pulse</li> <li>17 Zap</li> <li>18 MetrBell 1</li> <li>19 MetrBell 2</li> <li>20 Click1</li> <li>21 Click2</li> <li>22 Vo Go!</li> <li>23 Vo Hoo!</li> <li>24 Vo Yoo!</li> <li>25 Vo Ha!</li> <li>26 Vo Uh!</li> <li>27 Vo aYeah!</li> <li>28 Scratch1</li> </ul> | <ul> <li>31 Scratch4</li> <li>32 Scratch5</li> <li>33 Scratch6</li> <li>34 Scratch7</li> <li>35 OrchHit1</li> <li>36 OrchHit2</li> <li>37 R&amp;BHit1</li> <li>38 R&amp;BHit2</li> <li>39 BrassHit</li> <li>40 ScratchHit</li> <li>41 Industry</li> <li>42 CompuVoice</li> <li>43 Radio</li> <li>44 Thunder</li> </ul> | <ul> <li>47 Glass</li> <li>48 GunShot1</li> <li>49 GunShot2</li> <li>50 Bomb</li> <li>51 ResoNzClap</li> <li>52 Strike</li> <li>53 AmbientCym</li> <li>54 SFXCymbal1</li> <li>55 SFXCymbal2</li> <li>56 SFXCymbal3</li> <li>57 NzAmbient</li> <li>58 LoDroneAmb</li> <li>59 NzEcho</li> <li>60 Vel-Decay1</li> </ul> | <ul> <li>63 Boyon</li> <li>64 P!</li> <li>65 E.Bass</li> <li>66 SlapBass</li> <li>67 Turntable*</li> <li>68 Train*</li> <li>69 Helicoptr*</li> <li>70 Applause*</li> <li>71 Police*</li> <li>72 Ring*</li> <li>73 FX Pad*</li> <li>74 Didgerido*</li> <li>75 VinylMan*</li> </ul> |
|----------------------------------------------------------------------------------------------------|----------------------------------------------------------------------------------------------------|----------------------------------------------------------------------------------------------------|----------------------------------------------------------------------------------------------------|----------------------------------------------------------------------------------------------------|
| 12 Tunnel<br>13 HiQ<br>14 Noise 1                                                                                                    | <ul><li>28 Scratch1</li><li>29 Scratch2</li><li>30 Scratch3</li></ul>                                                                                                    | 44 Thunder<br>45 Tire<br>46 Crash                                                                                                    | 60 Vel-Decay1<br>61 Vel-Decay2<br>62 DlyScratch                                                                                                    | ・<br>* ループ音                                                                                                    |

# プリセットドラムキットリスト

| No. | Name         | No. | Name         | No. | Name        | No. | Name         |
|-----|--------------|-----|--------------|-----|-------------|-----|--------------|
| 1   | Oak Custom   | 14  | T8 Kit       | 27  | Matsuri     | 40  | WikkidPocket |
| 2   | Maple Custom | 15  | T9 Kit       | 28  | AsianGypsy  | 41  | Reggae Kit   |
| 3   | Beech Custom | 16  | Drum&Bass    | 29  | LoopLoop    | 42  | BrokenFunk   |
| 4   | Rock Kit     | 17  | Electro      | 30  | Scratch     | 43  | GoGo1988     |
| 5   | Gate Kit     | 18  | Percuss Kit  | 31  | VOX Kit     | 44  | Re-0         |
| 6   | Нір Нор      | 19  | Social Cuban | 32  | Vintage Kit | 45  | Elec 5/4     |
| 7   | Break Kit    | 20  | SE Kit       | 33  | Room Kit    | 46  | Backbone     |
| 8   | Street Beat  | 21  | Funky Men    | 34  | Afro Kit    | 47  | Groove Kit   |
| 9   | Brazil Kit   | 22  | Power Kit    | 35  | Latin Club  | 48  | 8/8 Craze    |
| 10  | Sm Kit       | 23  | Resonance    | 36  | Drum Corps  | 49  | Bs.@Base     |
| 11  | Studio Kit   | 24  | Industry     | 37  | Orchestra   | 50  | GM Standard  |
| 12  | Dry Beat     | 25  | Jazz Kit     | 38  | See View    |     |              |
| 13  | SessionMastr | 26  | Brush Kit    | 39  | Boyon       |     |              |

# プリセットソングリスト

| No. | ジャンル    | Name      | No. | ジャンル       | Name     | No. | ジャンル        | Name     |
|-----|---------|-----------|-----|------------|----------|-----|-------------|----------|
| 1   | Demo    | Demo 1    | 22  | Dance      | Dance 1  | 43  | Second Line | 2ndLine  |
| 2   |         | Demo 2    | 23  |            | Dance 2  | 44  | Ska         | Ska      |
| 3   |         | Demo 3    | 24  | Pops       | Pops 1   | 45  | Pad Song    | 8Craze A |
| 4   | Rock    | Rock 1    | 25  |            | Pops 2   | 46  |             | 8Craze B |
| 5   |         | Rock 2    | 26  | Pop Rock   | PopRock1 | 47  |             | BassGrv  |
| 6   |         | Rock 3    | 27  |            | PopRock2 | 48  |             | HornGrv  |
| 7   |         | Rock 4    | 28  | Jazz       | Jazz 1   | 49  |             | Jko?Naa  |
| 8   |         | Rock 5    | 29  |            | Jazz 2   | 50  |             | PadBass  |
| 9   |         | Rock 6    | 30  | Bossa Nova | Bossa 1  | 51  |             | GoGo Tp  |
| 10  | Shuffle | Shuffle 1 | 31  |            | Bossa 2  | 52  |             | GoGo Br  |
| 11  |         | Shuffle 2 | 32  | Fusion     | Fusion 1 | 53  |             | GoGo Lp  |
| 12  |         | Shuffle 3 | 33  |            | Fusion 2 | 54  |             | Re-O     |
| 13  | Funk    | Funk 1    | 34  | Samba      | Samba 1  | 55  |             | BFunk A  |
| 14  |         | Funk 2    | 35  |            | Samba 2  | 56  |             | BFunk B  |
| 15  |         | Funk 3    | 36  |            | Samba 3  | 57  |             | BFunk C  |
| 16  | Blues   | Blues 1   | 37  | Latin      | Latin 1  | 58  |             | Elec5/4A |
| 17  |         | Blues 2   | 38  |            | Latin 2  | 59  |             | Elec5/4B |
| 18  | Hip Hop | HipHop 1  | 39  | Reggae     | Reggae   | 60  |             | Elec5/4C |
| 19  |         | HipHop 2  | 40  | Soul       | Soul     | 61  |             | Backb Ld |
| 20  | R&B     | R&B 1     | 41  | Ballad     | Ballad 1 | 62  |             | Backb St |
| 21  |         | R&B 2     | 42  |            | Ballad 2 | 63  |             | Backb Pf |

# 仕様

|        |             | AWM2                                                                        |
|--------|-------------|-----------------------------------------------------------------------------|
|        |             | 32音                                                                         |
|        |             |                                                                             |
|        |             | キーボード音色: 22種類                                                               |
|        | ドラムキット数     | プリセット: 50キット                                                                |
|        |             | ユーザー: 20キット                                                                 |
|        | エフェクター      | リバーブ x 19タイプ、マスター EQ                                                        |
| トリガー   | トリガーセットアップ  | プリセット: 7種類<br>ユーザー : 4種類                                                    |
|        | パッドコントローラー  | スナッピー調節、チューニング、テンポ                                                          |
|        | パッドファンクション  | ドラムキットINC/DEC、クリックセットINC/DEC、テンポINC/DEC<br>クリックON/OFF                       |
|        | パッドソング      | スタート/ ストップ、チェイス、カットオフ<br>最大3 曲同時再生可能                                        |
| シーケンサー | シーケンサー容量    | 約16,000音                                                                    |
|        | 音符分解能       | 4分音符/96                                                                     |
|        | レコーディング方式   | リアルタイムリプレース                                                                 |
|        | トラック数       | 1                                                                           |
|        | ソング数        | デモソング: 3曲                                                                   |
|        |             | 練習曲: 41曲<br>パッドング: 10曲                                                      |
|        |             | ハットランフ: 19曲<br>ユーザー: 20曲                                                    |
| メトロノーム | テンポ         | 30~300/分、タップテンポ機能                                                           |
|        | ビート         | 1~9                                                                         |
|        | タイミング       | アクセント、4分音符、8分音符、16分音符、3連符                                                   |
|        | クリックサウンドセット | プリセット: 6種類<br>ユーザー : 1種類                                                    |
|        | クリックセット     | 30種類                                                                        |
|        | クリックタイマー    | 0~600秒 (30秒間隔)                                                              |
|        |             |                                                                             |
| その他    |             | ボタン: DRUMKIT、CLICK、SONG►/■、SHIFT、◀、►、 🔓 ON/OFF、                             |
|        |             | SAVE/ENTER                                                                  |
|        |             | コントローラー:ボリューム、ジョグダイアル                                                       |
|        | ディスプレイ      | 16文字×2行 バックライト付LCD、3桁7セグメントLED、テンポ確認用LED×2                                  |
|        | 接続端子        | トリガー入力 1、5、6、7(ステレオ標準フォーン端子 L:トリガー、R:リムスイッチ)                                |
|        |             | トリカー人力 2、3、4、8(ステレオ標準フォーン端士 L・トリカー、R・トリカー)<br>HI HAT CONTROL (ステレオ標準フォーン端子) |
|        |             | OUTPUT L/MONO、R (標準フォーン端子)                                                  |
|        |             | PHONES (ステレオ標準フォーン端子)、AUX IN (ステレオミニ端子)                                     |
|        |             |                                                                             |
|        | 消費電力        | 8.0W(DTXP4)、13.0W(DTXP4および電源アダプター)                                          |
|        |             | 252(W) x 14/(D) x 52(H) mm                                                  |
|        |             |                                                                             |
|        | 付禹品         | 電源アタフター (PA-3C)、保訨書、取扱説明書(本書)<br>モジュールホルダー、モジュールホルダー止めネジ:2本                 |
|        |             |                                                                             |

\* 製品の規格および仕様は、改良の際、予告なく変更する場合があります。

# お客様相談窓口

#### ヤマハ管弦打楽器インフォメーションセンター

〒430-8650 静岡県浜松市中区中沢町10-1 TEL. 053-411-4744

● 受付日 :月曜日~土曜日(祝日およびセンターの休業日を除く)

● 受付時間 : 10:00~18:00(土曜日は10:00~17:00)

http://www.yamaha.co.jp/support/

#### 【ヤマハ株式会社 LM営業部 各地区お問い合わせ先】

| LM企画推進室GD担当 | 〒108-8568 | 東京都港区高輪2-17-11                 | TEL (03) 5488-5445 |
|-------------|-----------|--------------------------------|--------------------|
| LM東日本営業所    | 〒108-8568 | 東京都港区高輪2-17-11                 | TEL (03) 5488-5471 |
| LM名古屋営業所    | 〒460-8588 | 愛知県名古屋市中区錦1-18-28              | TEL (052) 201-5199 |
| LM西日本営業所    | 〒542-0081 | 大阪府大阪市中央区南船場3-12-9(心斎橋プラザビル東館) | TEL (06) 6252-5231 |
|             |           |                                |                    |

ヤマハドラム製品ホームページ http://www.yamaha.co.jp/product/drum/ ヤマハマニュアルライブラリー http://www.yamaha.co.jp/manual/japan/

\*名称、住所、電話番号、URLなどは変更になる場合があります。

# 保証とアフターサービス

サービスのご依頼、お問い合わせは、お買い上げ店、またはお近くのヤマハ電気音響製品サービス拠点にご連絡ください。

#### ● 保証書

本機には保証書がついています。 保証書は販売店がお渡ししますので、必ず「販売店印・お買 い上げ日」などの記入をお確かめのうえ、大切に保管してく ださい。

#### ● 保証期間

お買い上げ日から1年間です。

●保証期間中の修理 保証書記載内容に基づいて修理いたします。詳しくは保証書 をご覧ください。

#### ● 保証期間経過後の修理

修理すれば使用できる場合は、ご希望により有料にて修理さ せていただきます。

下記の部品については、使用時間や使用環境などにより劣化 しやすいため、消耗に応じて部品の交換が必要となります。 消耗部品の交換は、お買い上げ店またはヤマハ電気音響製品 サービス拠点へご相談ください。

#### 《消耗部品の例》

ボリュームコントロール、スイッチ、ランプ、接続端子など

補修用性能部品の最低保有期間
 製品の機能を維持するために必要な部品の最低保有期間は、
 製造打切後8年です。

#### ● 持込み修理のお願い まず本書の「困ったときは」

まず本書の「困ったときは」をよくお読みのうえ、もう一度 お調べください。それでも異常があるときは、お買い上げの 販売店、または最寄りのヤマハ電気音響製品サービス拠点へ 本機をご持参ください。

#### ● **製品の状態は詳しく** 修理をご依頼いただくときは、製品名、モデル名などとあわ せて、故障の状態をできるだけ詳しくお知らせください。

#### 【ヤマハ電気音響製品サービス拠点(修理受付および修理品お持込み窓口)】

#### ◆修理のご依頼/修理についてのご相談窓口

#### ヤマハ電気音響製品修理ご相談センター

受付時間 月曜日~金曜日 9:00~18:00、土曜日 9:00~17:00(祝祭日および弊社休業日を除く) ナビダイヤル (全国共通番号) ジェッア派。\*一般電話・公衆電話からは、市内通話料金でご利用いただけます。 (IP電話、携帯電話からおかけになる場合 TEL 053-460-4830) FAX (053) 463-1127

#### ◆修理品お持込み窓口

受付時間

月曜日~金曜日 9:00~17:45 (浜松サービスステーションは 8:45~17:30) (祝祭日および弊社休業日を除く) \* お電話は、電気音響製品修理ご相談センターでお受けします。

| 北海道サービスステーション | 〒064-8543 | 札幌市中央区南10条西1丁目1-50 ヤマハセンター内          | FAX | (011)512-6 | 109 |
|---------------|-----------|--------------------------------------|-----|------------|-----|
| 首都圏サービスセンター   | 〒143-0006 | 東京都大田区平和島2丁目1-1 京浜トラックターミナル内14号棟A-5F | FAX | (03)5762-2 | 125 |
| 浜松サービスステーション  | ₹435-0016 | 浜松市東区和田町200 ヤマハ(株)和田工場内              | FAX | (053)462-9 | 244 |
| 名古屋サービスセンター   | ₹454-0058 | 名古屋市中川区玉川町2丁目1-2 ヤマハ(株)名古屋倉庫3F       | FAX | (052)652-0 | 043 |
| 大阪サービスセンター    | 〒564-0052 | 吹田市広芝町 10-28 オーク江坂ビルディング 2F          | FAX | (06)6330-5 | 535 |
| 九州サービスステーション  | ₹812-8508 | 福岡市博多区博多駅前2丁目11-4                    | FAX | (092)472-2 | 137 |
|               |           | *名称、住所、電話番号などは変更になる場合があります。          |     |            |     |

# ヤマハ株式会社

ヤマハドラム製品ホームページ: http://www.yamaha.co.jp/product/drum/

ヤマハマニュアルライブラリー: http://www.yamaha.co.jp/manual/japan/

U.R.G., Pro Audio & Digital Musical Instrument Division, Yamaha Corporation © 2006 Yamaha Corporation

> WR29760 8??POAP?.?-04D0 Printed in China